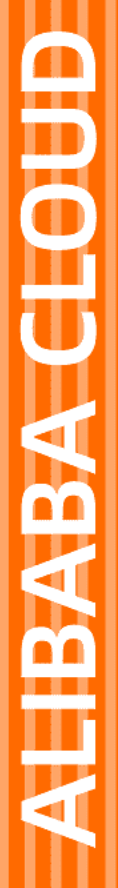

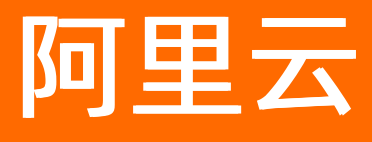

# 云插件 Cloud Toolkit 开发应用

文档版本: 20210810

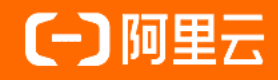

## 法律声明

阿里云提醒您在阅读或使用本文档之前仔细阅读、充分理解本法律声明各条款的内容。 如果您阅读或使用本文档,您的阅读或使用行为将被视为对本声明全部内容的认可。

- 您应当通过阿里云网站或阿里云提供的其他授权通道下载、获取本文档,且仅能用 于自身的合法合规的业务活动。本文档的内容视为阿里云的保密信息,您应当严格 遵守保密义务;未经阿里云事先书面同意,您不得向任何第三方披露本手册内容或 提供给任何第三方使用。
- 未经阿里云事先书面许可,任何单位、公司或个人不得擅自摘抄、翻译、复制本文 档内容的部分或全部,不得以任何方式或途径进行传播和宣传。
- 由于产品版本升级、调整或其他原因,本文档内容有可能变更。阿里云保留在没有 任何通知或者提示下对本文档的内容进行修改的权利,并在阿里云授权通道中不时 发布更新后的用户文档。您应当实时关注用户文档的版本变更并通过阿里云授权渠 道下载、获取最新版的用户文档。
- 4. 本文档仅作为用户使用阿里云产品及服务的参考性指引,阿里云以产品及服务的"现状"、"有缺陷"和"当前功能"的状态提供本文档。阿里云在现有技术的基础上尽最大努力提供相应的介绍及操作指引,但阿里云在此明确声明对本文档内容的准确性、完整性、适用性、可靠性等不作任何明示或暗示的保证。任何单位、公司或个人因为下载、使用或信赖本文档而发生任何差错或经济损失的,阿里云不承担任何法律责任。在任何情况下,阿里云均不对任何间接性、后果性、惩戒性、偶然性、特殊性或刑罚性的损害,包括用户使用或信赖本文档而遭受的利润损失,承担责任(即使阿里云已被告知该等损失的可能性)。
- 5. 阿里云网站上所有内容,包括但不限于著作、产品、图片、档案、资讯、资料、网站架构、网站画面的安排、网页设计,均由阿里云和/或其关联公司依法拥有其知识产权,包括但不限于商标权、专利权、著作权、商业秘密等。非经阿里云和/或其关联公司书面同意,任何人不得擅自使用、修改、复制、公开传播、改变、散布、发行或公开发表阿里云网站、产品程序或内容。此外,未经阿里云事先书面同意,任何人不得为了任何营销、广告、促销或其他目的使用、公布或复制阿里云的名称(包括但不限于单独为或以组合形式包含"阿里云"、"Aliyun"、"万网"等阿里云和/或其关联公司品牌,上述品牌的附属标志及图案或任何类似公司名称、商号、商标、产品或服务名称、域名、图案标示、标志、标识或通过特定描述使第三方能够识别阿里云和/或其关联公司)。
- 6. 如若发现本文档存在任何错误,请与阿里云取得直接联系。

## 通用约定

| 格式          | 说明                                     | 样例                                        |
|-------------|----------------------------------------|-------------------------------------------|
| ⚠ 危险        | 该类警示信息将导致系统重大变更甚至故<br>障,或者导致人身伤害等结果。   | ⚠ 危险 重置操作将丢失用户配置数据。                       |
| ⚠ 警告        | 该类警示信息可能会导致系统重大变更甚<br>至故障,或者导致人身伤害等结果。 | 警告<br>重启操作将导致业务中断,恢复业务<br>时间约十分钟。         |
| 〔) 注意       | 用于警示信息、补充说明等 <i>,</i> 是用户必须<br>了解的内容。  | 大意<br>权重设置为0,该服务器不会再接受新<br>请求。            |
| ? 说明        | 用于补充说明、最佳实践、窍门等,不是<br>用户必须了解的内容。       | ⑦ 说明<br>您也可以通过按Ctrl+A选中全部文件。              |
| >           | 多级菜单递进。                                | 单击设置> 网络> 设置网络类型。                         |
| 粗体          | 表示按键、菜单、页面名称等UI元素。                     | 在 <b>结果确认</b> 页面,单击 <b>确定</b> 。           |
| Courier字体   | 命令或代码。                                 | 执行 cd /d C:/window 命令,进入<br>Windows系统文件夹。 |
| 斜体          | 表示参数、变量。                               | bae log listinstanceid                    |
| [] 或者 [alb] | 表示可选项,至多选择一个。                          | ipconfig [-all -t]                        |
| {} 或者 {a b} | 表示必选项,至多选择一个。                          | switch {active stand}                     |

## 目录

| 1.开发应用概述                             | 05 |
|--------------------------------------|----|
| 2.创建Spring Cloud/Dubbo工程             | 07 |
| 2.1. 使用Cloud Toolkit创建Spring Cloud工程 | 07 |
| 2.2. 使用Cloud Toolkit快速创建Dubbo工程      | 09 |
| 3.管理远程服务器                            | 13 |
| 3.1. 使用IntelliJ IDEA上传文件至远程服务器       | 13 |
| 3.2. 使用Eclipse上传文件至远程服务器1            | 16 |
| 3.3. 上传和下载远程服务器文件                    | 19 |
| 4.管理ROS模板及资源栈 2                      | 21 |
| 4.1. 使用IntelliJ IDEA管理ROS模板及资源栈2     | 21 |
| 4.2. 使用Visual Studio Code管理ROS模板及资源栈 | 25 |
| 5.Web接口测试工具 3                        | 32 |
| 5.1. API接口测试辅助系统(Postman Online)     | 32 |
| 5.2. 使用cURL脚本生成测试用例                  | 35 |
| 5.3. 配置测试计划                          | 36 |
| 5.4. 测试局域网接口                         | 38 |
| 5.5. 变量使用方法                          | 40 |
| 6.其他 4                               | 44 |
| 6.1. 管理函数                            | 44 |
| 6.2. Arthas诊断 4                      | 45 |
| 6.3. 查看实时日志                          | 47 |

# 1.开发应用概述

Cloud Toolkit 除了能帮助您简化应用部署、提高应用运维效率外,还能帮助您提高应用开发效率,包括创建 Spring Cloud/Dubbo工程、管理远程服务器、管理ROS模板及资源栈、提供Web接口测试工具以及其他开发 应用。

| 文档                              | 描述                                                                    |  |  |  |  |  |  |
|---------------------------------|-----------------------------------------------------------------------|--|--|--|--|--|--|
| 创建Spring Cloud/Dubbo工程          |                                                                       |  |  |  |  |  |  |
| 使用Cloud Toolkit创建Spring Cloud工程 | 本文介绍使用Cloud Toolkit帮助您快速创建Spring<br>Cloud工程。                          |  |  |  |  |  |  |
| 使用Cloud Toolkit快速创建Dubbo工程      | 本文介绍使用Cloud Toolkit帮助您快速创建Dubbo工程。                                    |  |  |  |  |  |  |
| 管理远程服务器                         |                                                                       |  |  |  |  |  |  |
| 使用IntelliJ IDEA上传文件至远程服务器       | 本文介绍在Intellij IDEA中使用Cloud Toolkit上传文件至<br>远程服务器。                     |  |  |  |  |  |  |
| 使用Eclipse上传文件至远程服务器             | 本文介绍在Eclipse中使用Cloud Toolkit上传文件至远程<br>服务器。                           |  |  |  |  |  |  |
| 上传和下载远程服务器文件                    | 本文介绍使用Cloud Toolkit上传和下载远程服务器上的<br>文件。                                |  |  |  |  |  |  |
| 管理ROS模板及资源栈                     |                                                                       |  |  |  |  |  |  |
| 使用IntelliJ IDEA管理ROS模板及资源栈      | 本文介绍在Intellij IDEA中使用Cloud Toolkit实现对ROS<br>模板及资源栈的管理。                |  |  |  |  |  |  |
| 使用Visual Studio Code管理ROS模板及资源栈 | 文介绍在Visual Studio Code中使用Cloud Toolkit实现<br>对ROS模板及资源栈的管理。            |  |  |  |  |  |  |
| Web接口测试工具                       |                                                                       |  |  |  |  |  |  |
| API接口测试辅助系统(Postman Online)     | 本文介绍免开通即可使用的Cloud Toolkit最新内测伴侣<br>工具——API接口测试辅助系统(Postman Online)。   |  |  |  |  |  |  |
| 使用cURL脚本生成测试用例                  | 本文介绍使用浏览器cURL脚本在API接口测试系统中生成<br>测试用例。                                 |  |  |  |  |  |  |
| 配置测试计划                          | 本文介绍在API接口测试辅助系统(Postman Online)中<br>配置测试计划。                          |  |  |  |  |  |  |
| 测试局域网接口                         | 本文介绍使用API接口辅助系统(Postman Online)测试<br>局域网接口,以及当接口发布到线上时如何实现一键回归<br>功能。 |  |  |  |  |  |  |
| 变量使用方法                          | 本文介绍API接口测试辅助系统(Postman Online)提供<br>的变量类型以及变量作为接口参数的使用。              |  |  |  |  |  |  |
| 其他开发应用                          |                                                                       |  |  |  |  |  |  |

| 文档       | 描述                                               |
|----------|--------------------------------------------------|
| 管理函数     | 本文介绍在Intellij IDEA中使用Cloud Toolkit管理函数。          |
| Arthas诊断 | 本文介绍在Intellij IDEA中使用Arthas进行本地诊断和远<br>程诊断的操作过程。 |
| 查看实时日志   | 本文介绍在IntelliJ IDEA中部署应用到Linux服务器来介绍<br>查看实时日志功能。 |

# 2.创建Spring Cloud/Dubbo工程

## 2.1. 使用Cloud Toolkit创建Spring Cloud工程

使用Cloud Toolkit 可以帮助您快速创建Spring Cloud工程,无需通过第三方客户端操作,可以直接帮助您快速上手,更加贴近您的开发场景需求。

## 前提条件

- 下载并安装JDK 1.8或更高版本。
- 已安装和配置Cloud Toolkit,请参见在Intellij IDEA中安装和配置Cloud Toolkit。

### 操作步骤

- 1. 在Intellij IDEA菜单栏选择File > New > Project。
- 2. 在New Project页面左侧导航栏单击Alibaba Java Initializer。
- 3. 在Alibaba Java Initializer页面选择Project SDK, 单击Next。

| 💾 New Project              |              |                   |  |      |        |      |
|----------------------------|--------------|-------------------|--|------|--------|------|
| 📭 Java                     | Project SDK: | 📜 12 java version |  |      |        |      |
| 😋 Alibaba Java Initializr  |              |                   |  |      |        |      |
| 📭 Java FX                  |              |                   |  |      |        |      |
| 🕒 IntelliJ Platform Plugin |              |                   |  |      |        |      |
| Maven                      |              |                   |  |      |        |      |
| 🗬 Gradle                   |              |                   |  |      |        |      |
| 📼 Apache Dubbo             |              |                   |  |      |        |      |
| G Groovy                   |              |                   |  |      |        |      |
| 🔀 Kotlin                   |              |                   |  |      |        |      |
| Empty Project              |              |                   |  |      |        |      |
|                            |              |                   |  | Next | Cancel | Help |

4. 在New Project页面配置相关参数,单击Next。

| 🖳 New Project        |                              |  |
|----------------------|------------------------------|--|
| Group:               | com.example                  |  |
| Artifact:            | demo                         |  |
| Туре:                | Maven Project 🔹              |  |
| Language:            | Java 🔻                       |  |
| Packaging:           | Jar 🔻                        |  |
| Java Version:        |                              |  |
| Spring Boot Version: | 2.3.4.RELEASE                |  |
| Name:                | demo                         |  |
| Description:         | Demo project for Spring Boot |  |
| Package:             | com.example.demo             |  |
|                      |                              |  |
|                      |                              |  |
|                      |                              |  |
|                      | Previous Next Cancel Heln    |  |

#### 配置参数相关信息如下。

| 名称                  | 描述                                          |
|---------------------|---------------------------------------------|
| Group               | 工程的Maven坐标                                  |
| Artifact            | 工程的Maven坐标                                  |
| Туре                | 构建方式,支持Maven Project和Gradle<br>Project两种方式。 |
| Language            | 开发语言,支持Java,Kotlin和Groovy三种语言。              |
| Packaging           | 打包方式,支持Jar包和War包。                           |
| Java Version        | Java版本                                      |
| Spring Boot Version | Spring Boot版本                               |
| Name                | 工程名称                                        |
| Description         | 工程描述                                        |
| Package             | 工程包名                                        |

5. 在New Project页面选择组件类别和具体的组件,您可根据自己的需求进行选择,然后单击Next。

#### 开发应用·创建Spring Cloud/Dubbo工 程

#### 云插件 Cloud Toolkit

| 🖳 New Project              |                                             |          |                               | × |
|----------------------------|---------------------------------------------|----------|-------------------------------|---|
| Dependencies               |                                             |          | Selected Dependencies         |   |
| Alibaba Cloud              | 🗹 Spring Cloud Alibaba Dubbo                |          | Spring Cloud Alibaba Dubbo    |   |
| Spring Cloud Alibaba       | Nacos Service Discovery                     |          |                               |   |
| 开发工具                       | ✓ Spring Cloud Alibaba Sentinel             |          | Spring Cloud Alibaba Sentinel |   |
| Web<br>横垢引数                | Spring Cloud Alibaba Sentinel DataSource    |          |                               |   |
| 安全                         | Spring Cloud Alibaba Sentinel Dubbo Adapter |          |                               |   |
| ~~<br>关系型数据库               | Spring Cloud Alibaba Sentinel Gateway       |          |                               |   |
| 非关系型数据库                    | Spring Cloud Alibaba Seata                  |          |                               |   |
| 消息                         |                                             |          |                               |   |
| 输入/输出                      |                                             |          |                               |   |
| Ops<br>របាររារ             | Nacos Service Discovery                     |          |                               |   |
| 》试                         |                                             |          |                               |   |
| 架构                         |                                             |          |                               |   |
| 杂项                         |                                             |          |                               |   |
| Spring Cloud               |                                             |          |                               |   |
| Spring Cloud Security      |                                             |          |                               |   |
| Spring Cloud Tools         |                                             |          |                               |   |
| Spring Cloud Discovery     |                                             |          |                               |   |
| Spring Cloud Routing       |                                             |          |                               |   |
| Spring Cloud Circuit Break |                                             |          |                               |   |
|                            |                                             | Previous | Next Cancel He                | p |

6. 输入您创建的工程名称和地址,单击Finish即可。

| 🖳 New Project                    | t                             | ×    |
|----------------------------------|-------------------------------|------|
| Project name:                    | demo                          |      |
| Project location:                | n: \IdeaProjects\demo         |      |
|                                  |                               |      |
|                                  |                               |      |
|                                  |                               |      |
|                                  |                               |      |
|                                  |                               |      |
|                                  |                               |      |
|                                  |                               |      |
|                                  |                               |      |
|                                  |                               |      |
|                                  |                               |      |
|                                  |                               |      |
| <ul> <li>More Setting</li> </ul> | ngs —                         |      |
|                                  | Previous <b>Finish</b> Cancel | Help |

## 结果验证

您可在创建工程的路径下可以找到所创建的工程。

## 2.2. 使用Cloud Toolkit快速创建Dubbo工程

使用Cloud Toolkit可以快速创建Dubbo工程,然后您可以将Dubbo工程部署到EDAS上。本文将介绍如何在 Intellij IDEA使用Cloud Toolkit创建Apache Dubbo应用样例工程(包含一个Provider和Consumer),并完成 本地调用验证。

### 前提条件

确保您在Intellij IDEA中安装和配置Cloud Toolkit版本在2019.6.2及以上,安装步骤请参见在Intellij IDEA中安装和配置Cloud Toolkit。

## 操作步骤

- 1. 打开Intellij IDEA, 在菜单栏选择File > New > Project。
- 2. 在New Project对话框左侧的导航栏中单击Apache Dubbo,在右侧界面中选择JDK版本,然后单击Next。
- 3. 设置工程基本配置,然后单击Next。

基本参数设置说明及示例:

- Project:选择Maven Project。
- GroupId: 输入相应的Group ID, 如com.dubbo.example。
- ArtifactId: 输入相应的Artifact ID, 如dubbo-demo。
- Version:应用工程的版本,如1.0-SNAPSHOT。
- Dubbo:选择Dubbo的版本,如2.7.2。
- Type:工程的类型,勾选Consumer和Provider,则会创建服务提供者和服务消费者的工程 Demo。
- Spring Boot: Spring Boot的版本, 如2.1.5.RELEASE。
- 4. 设置Project name和Project location, 然后单击Finish。

具体操作过程如下:

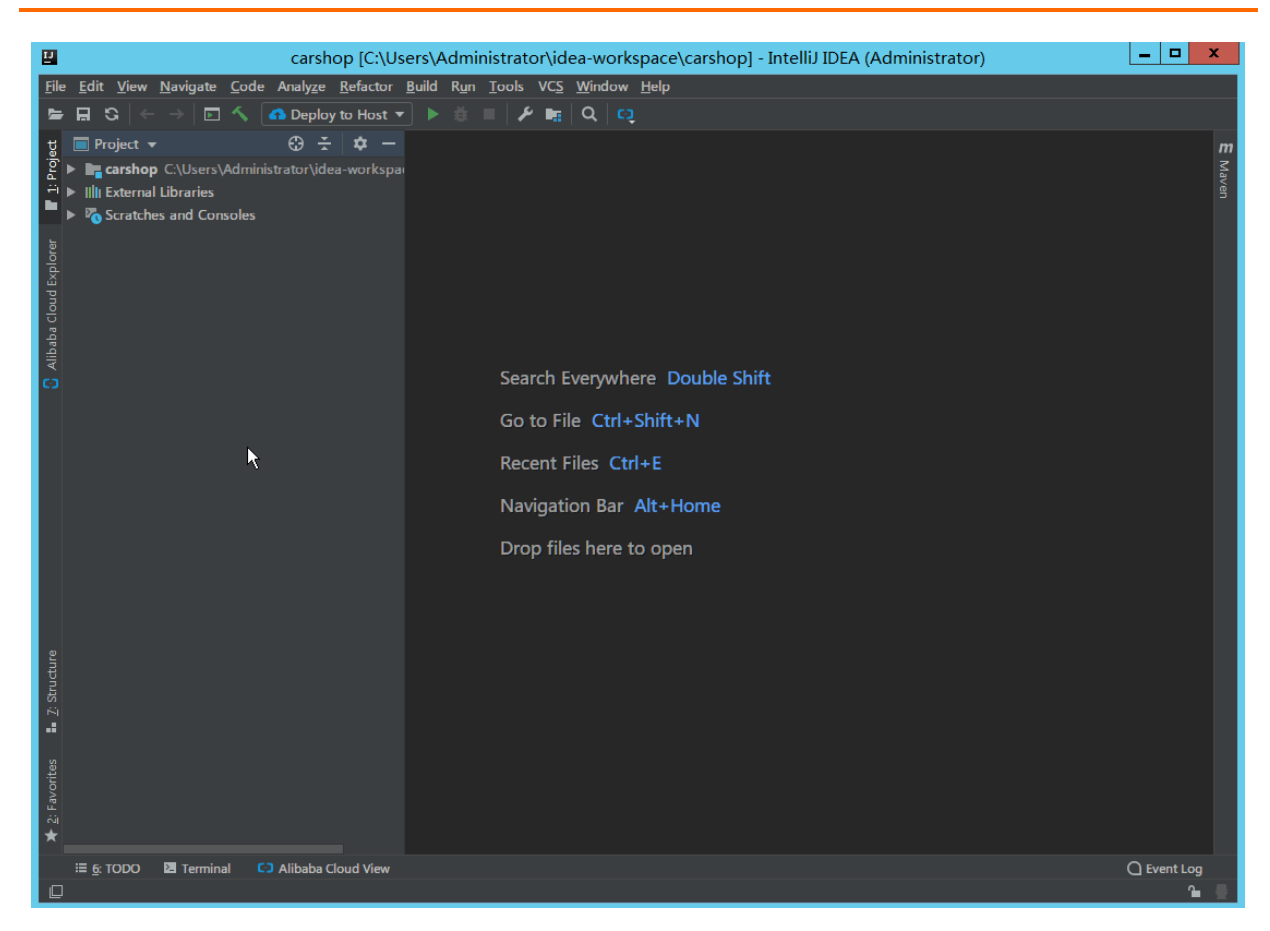

## 验证Apache Dubbo应用样例工程

通过Cloud Toolkit创建的Apache Dubbo应用样例工程是一个Spring boot + Dubbo的工程。服务端 (Provider)提供了一个服务 com.dubbo.example.DemoService ,通过Dubbo协议暴露在 12345 端口。

⑦ 说明 由于默认配置为 dubbo.registry.address=N/A , 说明服务没有注册到任何注册中心, 需要客 户端 (Consumer) 通过直连的方式来发现服务。

#### 步骤一: 启动Provider

- 1. 在Intellij IDEA中运行(run) com.dubbo.example.provider.DubboProviderBootstrap 的main函数。
- 2. 观察标准输出。

出现以下字段, 说明服务端 (Provider) 成功启动。

2019-07-03 16:05:50.585 INFO 19246 --- [ main] c.d.e.provider.DubboProviderBootstrap : Started D ubboProviderBootstrap in 36.512 seconds (JVM running for 42.004)2019-07-03 16:05:50.587 INFO 19246 --- [pool-1-thread-1] .b.c.e.AwaitingNonWebApplicationListener : [Dubbo] Current Spring Boot Applicat ion is await...

#### 步骤二: 启动Consumer并验证调用

在客户端(Consumer)的 com.dubbo.example.consumer.DubboConsumerBootstrap 中有如下代码:

```
@Reference(version = "1.0.0", url = "dubbo://127.0.0.1:12345")
private DemoService demoService;
```

这表明客户端(Consumer)通过指定服务端(Provider)地址 dubbo://127.0.0.1:12345 的直连方式调用服务。

- 1. 在Intellij IDEA中运行(Run) com.dubbo.example.consumer.DubboConsumerBootstrap 的main函数。
- 2. 观察服务端 (Provider) 的打印日志,出现以下字段:

Hello mercyblitz, request from consumer: /30.5.124.39:59553

3. 观察客户端(Consumer)打印日志,出现以下字段,则说明调用成功。

Hello mercyblitz, response from provider: 30.5.124.39:12345

? 说明

- 若要使用注册中心进行服务注册发现,请修改*dubbo-demo/dubbo-demo-provider/src/main/r esources/application.properties*和*dubbo-demo/dubbo-demo-consumer/src/main/resource s/application.properties*文件中的*dubbo.registry.address*为对应的注册中心的地址,如: zookeeper://localhost:2181。
- 如果使用ZooKeeper为注册中心,还需要在Provider和Consumer各自的样例工程的pom.xml文件 中添加ZooKeeper的依赖。

### 后续操作

在完成Apache Dubbo样例工程的创建和调用验证后,可以将该样例工程打包(JAR包)并部署到EDAS的不同集群(主要为ECS集群和容器服务Kubernetes集群)中。

## 3.管理远程服务器

## 3.1. 使用IntelliJ IDEA上传文件至远程服务器

通过Cloud Toolkit可以将文件上传到Linux或者Windows服务器中,您可以选择上传单个文件、多个文件和 文件夹。本文将介绍在Intellij IDEA中使用Cloud Toolkit上传文件至远程服务器的方法。

## 前提条件

- 已在Intellij IDEA中安装和配置Cloud Toolkit,请参见在Intellij IDEA中安装和配置Cloud Toolkit。
- 若需上传文件到Windows系统中,请先完成支持OpenSSH的准备工作,详情请参见准备工作。

## 步骤一:添加服务器

Cloud Toolkit提供两种方式来添加远程服务器。若您已有支持SSH协议的远程服务器,可以直接添加;若您 没有远程服务器,可以购买阿里云ECS来添加。

#### 添加已有远程服务器

- 1. 在Intellij IDEA顶部菜单栏中选择Tools > Alibaba Cloud > Alibaba Cloud View > Host。
- 2. 在Host页签中单击Add Host。

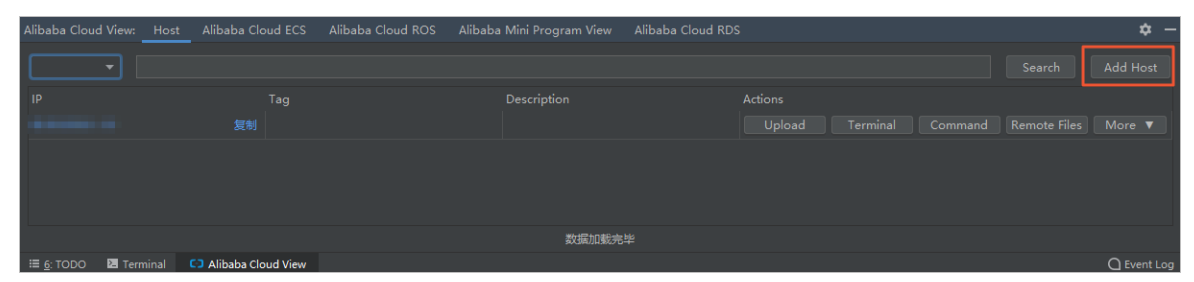

3. 在Add Host 对话框填写Host相关信息,然后单击Test Connection来测试是否能成功连接服务器。 若成功连接后单击Add。

| 💾 Add Host   |                                    | ×                  |
|--------------|------------------------------------|--------------------|
| Add Host Ad  | vanced                             |                    |
| Host List    |                                    |                    |
|              |                                    |                    |
|              |                                    |                    |
| Port 22      |                                    |                    |
| SSH Profile  |                                    | Learn data privacy |
| Oreate new p | orofile 🔿 Use exist profile 🛛 root |                    |
| Profile Name | Profile                            |                    |
| Method       | Password                           |                    |
| Username     |                                    |                    |
| Password     |                                    | Show               |
| 如有需要,可以在 A   | dvanced 中设置跳板机                     | Test Connection    |
|              |                                    | Add Cancel         |

#### 添加成功后,远程服务器将出现在Host页签中。

| Alibaba Cloud View: | Host                                                                                                    | Alibaba Cloud E | CS Alibaba Cloud RC | DS Alibaba Mini Program View | Alibaba Cloud RDS |         |  | <b>\$</b> - |
|---------------------|----------------------------------------------------------------------------------------------------|-----------------|---------------------|------------------------------|-------------------|---------|--|-------------|
| <b></b>             |                                                                                                    |                 |                     |                              |                   |         |  | Add Host    |
| IP                  |                                                                                                    |                 |                     |                              |                   | Actions |  |             |
| -                   |                                                                                                    |                 |                     |                              |                   |         |  |             |
|                     |                                                                                                    |                 |                     |                              |                   |         |  |             |
|                     |                                                                                                    |                 |                     |                              |                   |         |  | Remove      |
|                     |                                                                                                    |                 |                     |                              |                   |         |  |             |
|                     |                                                                                                    |                 |                     |                              |                   |         |  |             |
|                     |                                                                                                    |                 |                     | 数据加载字                        | 毕                 |         |  |             |
|                     | and the second second s |                 | Alleste claudadam   |                              |                   |         |  | 0.0         |

| 参数       | 描述                         |              |  |
|----------|----------------------------|--------------|--|
| Upload   | 上传单个文件、多个文件或文件夹<br>至远程服务器。 |              |  |
| Terminal | 登录远程服务器终端Terminal。         |              |  |
| Command  | 添加远程服务器命令。                 |              |  |
|          | Properties                 | 查看该远程服务器的信息。 |  |
| More     | Remove                     | 移除该远程服务器。    |  |
|          | Diagnostic                 | 诊断该远程服务器。    |  |

#### 购买阿里云ECS

1. 在Intellij IDEA顶部菜单栏中选择Tools > Alibaba Cloud > Alibaba Cloud View > Alibaba Cloud

ECS。

2. 在Alibaba Cloud ECS页签右上角单击Create Instance, 跳转到阿里云ECS购买页购买实例。

| Alibaba Cloud View: | Host Alibaba Clo    | ud ECS Alibaba Cloud ROS | Alibaba Mini Program View | Alibaba Cloud RDS |        | <b>\$</b> -     |
|---------------------|---------------------|--------------------------|---------------------------|-------------------|--------|-----------------|
| Default 🔻           | 华东 2 (上海)           |                          |                           |                   | Search | Create Instance |
| Instance ID/Name    |                     |                          |                           |                   |        |                 |
|                     |                     |                          |                           |                   |        |                 |
|                     |                     |                          |                           |                   |        |                 |
|                     |                     |                          |                           |                   |        |                 |
|                     |                     |                          |                           |                   |        |                 |
|                     |                     |                          | 数据加载完                     |                   |        |                 |
| 🖽 6: TODO 🛛 🖾 Ten   | minal 🗉 0: Messages | Alibaba Cloud View       |                           |                   |        | C Event Log     |

购买成功后, 专有网络的ECS实例将出现在Alibaba Cloud ECS页签中。

## 步骤二:上传文件

1. 在Host或者Alibaba Cloud ECS页签中单击目标服务器Actions区域的Upload。

| Alibaba Cloud     | d View: Hos | t Alibaba Cloud       |                    |       |         |                    |  | <b>\$</b> - |
|-------------------|-------------|-----------------------|--------------------|-------|---------|--------------------|--|-------------|
|                   |             |                       |                    |       |         |                    |  | Add Host    |
| IP                |             |                       | ag                 |       | Actions | ;<br>load Terminal |  | More ▼      |
|                   |             |                       |                    |       |         |                    |  |             |
|                   |             |                       |                    |       |         |                    |  |             |
|                   |             |                       |                    | 数据加载完 |         |                    |  |             |
| ⊞ <u>6</u> : TODO | 🗷 Terminal  | Ξ <u>0</u> : Messages | Alibaba Cloud View |       |         |                    |  | C Event Log |

2. 在Upload对话框中选择需上传的文件或文件夹,并设置部署参数,然后单击Upload。

| 🕑 Upload                | ×             |
|-------------------------|---------------|
| File 💿 Local File 🔘 URL |               |
|                         | Browse        |
| Target ECS or Host      |               |
| IP                      | Tag           |
|                         |               |
| Location /root          |               |
| ► After Upload          |               |
|                         |               |
|                         |               |
|                         |               |
|                         |               |
|                         |               |
|                         |               |
|                         |               |
|                         | Upload Cancel |
| <u>ح بير</u>            | 111.24        |
| <b>参</b> 叙              | <b>油</b> 赴    |

| 参数          | 描述                                                                                                    |
|-------------|----------------------------------------------------------------------------------------------------|
| File        | 选择要上传的文件,可选择为本地文件或远程文件<br>URL。本地文件可选择单个文件、多个文件或者文件<br>夹。                                                                     |
| Location    | 在远程服务器上传文件或文件夹的路径。                                                                                                    |
|             | 待文件或文件夹上传完毕后,在远程服务器上执行的<br>命令。例如:解压缩文件包、启动命令等。仅上传文<br>件或文件夹时,此项可不填写;若需部署应用时,此<br>处一般填写该应用的启动命令。                              |
| Command(可选) | <ul> <li>⑦ 说明 Windows服务器中Command命令默<br/>认支持所有PowerShell命令,暂不能直接使用<br/>DOS命令。若需使用DOS命令,请用批处理脚本<br/>(.bat/.cmd)来执行。</li> </ul> |

## 结果验证

部署开始后, Intellij IDEA的Console区域会打印部署日志。您可以根据日志信息检查上传结果。您还可以通过内置Terminal终端登录远程服务器, cd至上传文件路径下, 然后执行ls命令检查是否上传成功。

## 3.2. 使用Eclipse上传文件至远程服务器

通过Cloud Toolkit 可以将文件上传到Linux或者Windows服务器中,您可以选择上传单个文件、多个文件和 文件夹。本文将介绍在Eclipse中使用Cloud Toolkit上传文件至远程服务器的方法。

### 前提条件

- 已在Eclipse中安装和配置Cloud Toolkit,请参见在Eclipse中安装和配置Cloud Toolkit。
- 若需上传文件到Windows系统中,请先完成支持OpenSSH的准备工作,详情请参见准备工作。

### 步骤一:添加服务器

Cloud Toolkit提供两种方式来添加远程服务器。若您已有支持SSH协议的远程服务器,可以直接添加;若您 没有远程服务器,可以购买阿里云ECS来添加。

#### 添加已有远程服务器

- 1. 在Eclipse顶部菜单栏中单击阿里云图标,然后选择Alibaba Cloud explorer > Host。
- 2. 在Host页签中单击Add Host。

| Welcome      B Host View |     |        |          |
|--------------------------|-----|--------|----------|
| Select a tag V Type ip   |     | Search | Add Host |
| IP                       | Tag | Action |          |
|                          |     |        |          |
|                          |     |        |          |
|                          |     |        |          |

3. 在Add Host 对话框中填写Host相关信息,然后单击Test Connection来测试是否能成功连接服务 器。若成功连接后单击Add。

| 🖨 Add Host                                                                     |                                | — 🗆 X              |
|--------------------------------------------------------------------------------|--------------------------------|--------------------|
| Add Host Advance                                                               | d                              |                    |
| Host List                                                                      |                                |                    |
| 192.168.0.1<br>192.168.0.2<br>192.168.0.3<br>192.168.0.4<br>Tips: Each line fo | r one host, default port is 22 |                    |
| Port 22                                                                        |                                |                    |
| SSH Profile                                                                    |                                | Learn Data Privacy |
| Create new pr                                                                  | ofile Ouse exist profile       | ~                  |
| Profile name                                                                   | Profile                        |                    |
| Method                                                                         | Password                       | ~                  |
| Username                                                                       |                                |                    |
| Password                                                                       |                                | show               |
|                                                                                |                                | Test Connection    |
|                                                                                |                                | Add Cancel         |

#### 添加成功后,远程服务器将出现在Host页签中。

| 🗟 Console 🖸 Alibaba Cloud View 🕅 🖉 Terminal 🙄 🗖 |     |           |                                   |  |  |
|-------------------------------------------------|-----|-----------|-----------------------------------|--|--|
| Alibaba Cloud ECS View Host View                |     |           |                                   |  |  |
| Select a tag   Type ip Search Add Host          |     |           |                                   |  |  |
| IP                                              | Tag |           | Action                            |  |  |
| 10.05.07.07                                     |     |           | Upload Terminal Properties Remove |  |  |
|                                                 |     |           |                                   |  |  |
|                                                 |     |           |                                   |  |  |
|                                                 |     |           |                                   |  |  |
|                                                 |     |           |                                   |  |  |
|                                                 |     |           |                                   |  |  |
|                                                 |     |           |                                   |  |  |
| 参数                                              |     | 描述        |                                   |  |  |
|                                                 |     | JI/C      |                                   |  |  |
| Unional                                         |     | 上仕嵌入去供 友入 | 立件书立件中立行印印名四                      |  |  |
| Upload                                          |     | 工作甲个又件、多个 | 又件或又件夹至远在服务器。                     |  |  |
|                                                 |     |           |                                   |  |  |
| Terminal                                        |     | 登录远程服务器终端 | Terminal。                         |  |  |

| Properties | 查看该远程服务器的信息。 |
|------------|--------------|
| Remove     | 移除该远程服务器。    |

#### 购买阿里云ECS

- 1. 在Eclipse顶部菜单栏中单击阿里云图标,然后选择Alibaba Cloud explorer > Host。
- 2. 在Alibaba Cloud ECS页签右上角单击Create Instance, 跳转到阿里云ECS购买页购买实例。

| 📃 Console 🖸 Alibaba Cloud View 🛛 🖉 Terminal |    |        |  |  |  |  |
|---------------------------------------------|----|--------|--|--|--|--|
| Alibaba Cloud ECS View Host View            |    |        |  |  |  |  |
| 华北 2 (北京) ▼ Type ip Search Create Instance  |    |        |  |  |  |  |
| Instance Id / Name                          | IP | Action |  |  |  |  |
|                                             |    |        |  |  |  |  |
|                                             |    |        |  |  |  |  |
|                                             |    |        |  |  |  |  |

购买成功后,专有网络的ECS实例将出现在Alibaba Cloud ECS页签中。

## 步骤二:上传文件

1. 在Host或者Alibaba Cloud ECS页签中单击目标服务器Actions区域的Upload。

| 🖹 Console 🖸 Alibaba Cloud View 🛙 🏓 Terminal 🖓 🗖 |     |                                   |  |  |  |
|-------------------------------------------------|-----|-----------------------------------|--|--|--|
| Alibaba Cloud ECS View Host View                |     |                                   |  |  |  |
| Select a tag    Type ip                         |     | Search Add Host                   |  |  |  |
| IP                                              | Tag | Action                            |  |  |  |
| and any any                                     |     | Upload Terminal Properties Remove |  |  |  |
|                                                 |     |                                   |  |  |  |
|                                                 |     |                                   |  |  |  |
|                                                 |     |                                   |  |  |  |
|                                                 |     |                                   |  |  |  |
|                                                 |     |                                   |  |  |  |

2. 在Upload对话框中选择需上传的文件或文件夹,并设置部署参数,然后单击Upload。

| Upload file to Host                                                                   |                                                          |
|---------------------------------------------------------------------------------------|----------------------------------------------------------|
| File:   E Local File  URL                                                             | Browse                                                   |
| Target Host                                                                           | Browse                                                   |
| IP Tag                                                                                |                                                          |
| 9.607.0                                                                               |                                                          |
| Location: /root<br>• After upload<br>Command: sh /home/admin/tomcat-7.12.3/bin/startu | p/sh Select Command<br>Upload Cancel                     |
| 参数                                                                                    | 描述                                                       |
| File                                                                                  | 选择要上传的文件,可选择为本地文件或远程文件<br>URL。本地文件可选择单个文件、多个文件或者文件<br>夹。 |
| Location                                                                              | 在远程服务器上传文件或文件夹的路径。                                       |

| 参数          | 描述                                                                                                    |
|-------------|----------------------------------------------------------------------------------------------------|
|             | 待文件或文件夹上传完毕后,在远程服务器上执行的<br>命令。例如:解压缩文件包、启动命令等。仅上传文<br>件或文件夹时,此项可不填写;若需部署应用时,此<br>处一般填写该应用的启动命令。                              |
| Command(可选) | <ul> <li>⑦ 说明 Windows服务器中Command命令默<br/>认支持所有PowerShell命令,暂不能直接使用<br/>DOS命令。若需使用DOS命令,请用批处理脚本<br/>(.bat/.cmd)来执行。</li> </ul> |

## 结果验证

部署开始后,Eclipse的Console区域会打印部署日志。您可以根据日志信息检查上传结果。您还可以通过内置Terminal终端登录远程服务器,cd至上传文件路径下,然后执行ls命令检查是否上传成功。

## 3.3. 上传和下载远程服务器文件

本文为您如何介绍使用Cloud Toolkit上传和下载远程服务器上的文件,帮助您提高开发效率。

## 前提条件

- 下载并安装JDK 1.8或更高版本。
- 已安装和配置Cloud Toolkit,请参见在Intellij IDEA中安装和配置Cloud Toolkit。

## 操作步骤

- 1. 在Intellij IDEA菜单栏选择Tools > Alibaba Cloud > Alibaba Cloud View > Host。
- 2. 在Host列表右侧Action选择Remote Files。
- 3. 您可根据需求选择刷新、上传和下载远程服务器上的文件。

| п                                                                                                    |                                 | ×  |
|----------------------------------------------------------------------------------------------------|---------------------------------|----|
| <ul> <li>/</li> <li>bin</li> <li>boot</li> <li>dev</li> <li>etc</li> <li>home</li> <li>lib</li> <li>lib64</li> <li>lost+found</li> <li>media</li> <li>mnt</li> <li>opt</li> <li>proc</li> <li>roog</li> <li>root</li> <li>root</li> <li>run</li> <li>sbin</li> <li>srv</li> </ul> | C Refresh<br>Download<br>Upload |    |
|                                                                                                    |                                 | ок |

| 功能 | 描述                                                          |
|----|-------------------------------------------------------------|
| 刷新 | 右键单击文件夹选择 <b>Refresh</b> ,会自动刷新文件目<br>录。                    |
| 上传 | 右键单击文件夹选择Upload,在弹出的Selet<br>Path对话框中选择需要上传的文件,单击OK即可。      |
| 下载 | 右键单击文件夹或指定的文件选择Download,在弹出的Selet Path对话框中选择下载的文件路径,单击OK即可。 |

⑦ 说明 仅Host和Alibaba Cloud ECS目录支持上传和下载远程服务器功能,且必须连接公网IP才能生效。

## 4.管理ROS模板及资源栈

## 4.1. 使用IntelliJ IDEA管理ROS模板及资源栈

本文为您介绍如何使用Alibaba Cloud Toolkit - Alibaba ROS Templates、 Alibaba Cloud ROS实现对模板及 资源栈便捷、高效的管理。

## 前提条件

- 下载并安装JDK1.8或更高版本。
- 下载并安装Intellij IDEA(2018.2或更高版本)。
- 已在Intellij IDEA中安装和配置Cloud Toolkit,请参见在Intellij IDEA中安装和配置Cloud Toolkit。

#### 模板管理

Alibaba Cloud Toolkit - Alibaba ROS Templates是一个用于管理阿里云资源编排产品(ROS)模板的工具, 能帮助您便捷的管理本地与远端的ROS模板。它通过一个资源配置文件(.ros.config.yml),协助您对模板 文件进行管理操作。

② 说明 .ros.config.yml文件是Alibaba ROS Templates工具用于管理模板的源文件。

- 1. 在Intellij IDEA中打开您的工程。
- 2. 创建模板,有以下两种创建方式:
  - 在Intellij IDEA中右键单击您的工程名称,选择New > AlibabaCloud ROS YAML Template或选择New > AlibabaCloud ROS JSON Template。

↓ 注意 使用这种方式创建的模板不会被Alibaba ROS Templates工具管理。如需使用模板工具管理,则需要在.ros.config.yml文件中增加模板路径,并将模板移动至JSON和YAML文件夹下。

- 打开Intellij IDEA右边框Alibaba ROS Templates工具,单击Create,输入模板的名称,选择模板的类型,创建本地模板。
- 3. 在Resources参数中输入资源类型。
  - AlibabaCloud ROS YAML Template示例

| Die Zuit          | Tiew Davidate Pe     | se wursiche Beueron Bour until Toore Ac5 Wurdow Deb |                                      |           |         |
|-------------------|----------------------|-----------------------------------------------------|--------------------------------------|-----------|---------|
|                   |                      | dd Configuration I> 🔅 🖏 🖏 📕 🖳 🚣 🖌 🛤 C2              |                                      |           | C       |
| ROST              | emplates 🔪 🖿 JSON 🔪  | (f) testjson                                        |                                      |           |         |
| 2 🗏 P.,           | - © ÷ 🗘 –            | A                                                   | Vibaba ROS Templates                 | z,        | ¢ –     |
| <sup>8</sup> ∼ ⊫∎ | ROSTemplates Ci\Us   |                                                     | Refresh                              | Create De | elete   |
| Page 2            | 🖿 .idea              |                                                     | My Templates                         |           | 0404    |
| Š,                | JSON                 |                                                     | <ul> <li>Local Templates</li> </ul>  |           | -       |
| (prop)            | Tent configural      |                                                     | ✓ { }JSON                            |           |         |
| š 🔟               | External Libraries   |                                                     | ill test.json                        |           | 9       |
| 0                 | Scratches and Consol |                                                     | Pamote Templater                     |           | - pos   |
| 12                |                      |                                                     | <ul> <li>Kemote remplates</li> </ul> |           | -       |
| Pro               |                      |                                                     |                                      |           | 6       |
|                   |                      |                                                     |                                      |           | ALC: NO |
|                   |                      |                                                     |                                      |           | apa     |
|                   |                      |                                                     |                                      |           | ROS     |
|                   |                      | Search Everywhere Double Shift                      |                                      |           | Temp    |
|                   |                      | Go to File Ctrl+Shift+N                             |                                      |           | utes    |
|                   |                      | Recent Files Ctrl+E                                 |                                      |           | n       |
|                   |                      | Navigation Bar Alt+Home                             |                                      |           | 1 aven  |
|                   |                      | Drop files here to open                             |                                      |           | afbia   |
|                   |                      |                                                     |                                      |           | a       |
|                   |                      |                                                     |                                      |           | 3       |
|                   |                      |                                                     |                                      |           | - NIC   |
|                   |                      |                                                     |                                      |           | UI0     |
|                   |                      |                                                     |                                      |           |         |
|                   |                      |                                                     |                                      |           |         |
|                   |                      |                                                     |                                      |           |         |
|                   |                      |                                                     |                                      |           |         |
|                   |                      |                                                     |                                      |           |         |
|                   |                      |                                                     |                                      |           |         |
| ites              |                      |                                                     |                                      |           |         |
| Favo              |                      |                                                     |                                      |           |         |
| ~                 |                      |                                                     |                                      |           |         |
| <u></u>           |                      |                                                     |                                      |           |         |
| ture              |                      |                                                     |                                      |           |         |
| X1rx              |                      |                                                     |                                      |           |         |
| 64                |                      |                                                     |                                      |           |         |
|                   |                      |                                                     |                                      |           |         |
| El Ten            | minal C3 Alibaba Cl  | ud View III §: TODO                                 | 0                                    | C Eve     | nt Log  |
| LU                |                      |                                                     | 2                                    | + N/A     | - 0     |

#### 。 AlibabaCloud ROS JSON Template示例

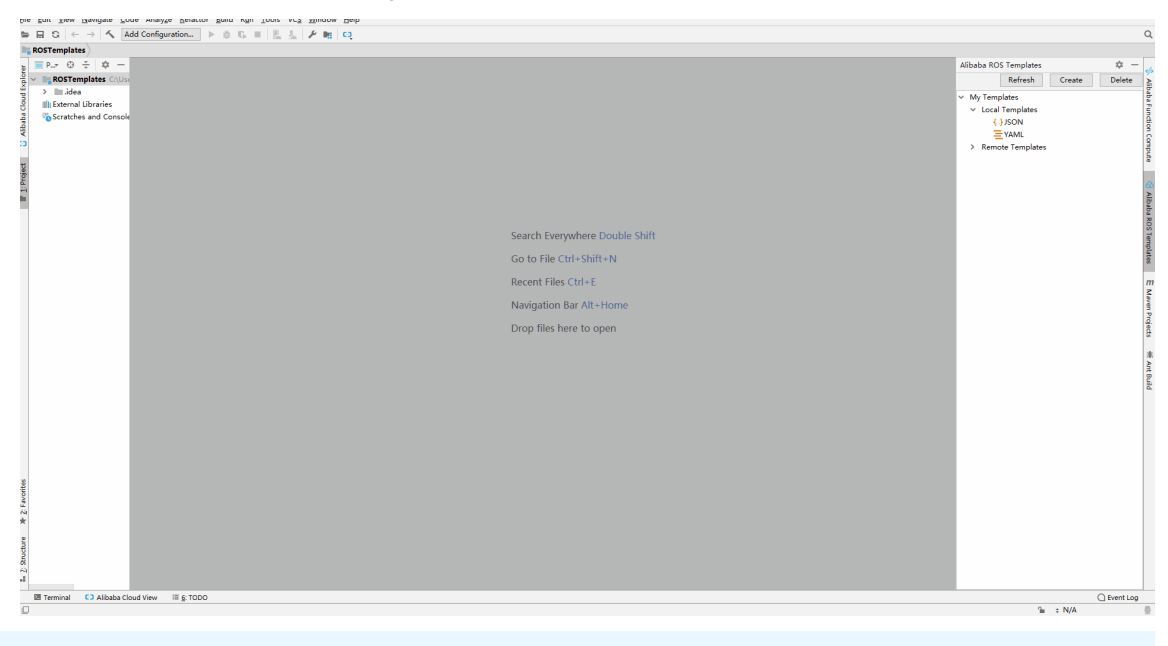

⑦ **说明** Ctrl+鼠标左键可实现参数位置与参数之间的跳转,使用Ctrl+鼠标悬浮可实现参数的悬浮信息。

#### 模板管理功能操作说明如下。

| 功能              | 描述                                                      |
|-----------------|---------------------------------------------------------|
| Refresh         | 刷新目录。                                                   |
| Create          | 创建本地模板。首次使用此插件创建模板默认会创建<br>JSON、YAML及.ros.config.yml文件。 |
| Delete          | 删除选中模板功能。                                               |
| Local Templates | 本地模板虚拟目录。                                               |

Remote Templates

| 功能 | 描述 |
|----|----|
|    |    |

远端模板虚拟目录。

4. 右键单击本地模板,可根据需求进行操作。

| Alibaba ROS Te | mplates   |          |        | ¢ —    | 6    |
|----------------|-----------|----------|--------|--------|------|
|                |           | Refresh  | Create | Delete | A    |
| ✓ My Template  | es        |          |        |        | aba  |
| ✓ Local Ter    | nplates   |          |        |        | F    |
| ✓ { } JSC      | NC        |          |        |        | 8    |
| 10             | test.json |          |        |        | 10   |
| > 들 YA         | ML 🤤      | > Upload |        |        | ТЩ,  |
| > Remote       | Template  | Þ Rename |        |        | te   |
|                | Ű         | Delete   |        |        |      |
|                |           |          |        |        | 6    |
|                |           |          |        |        | ≥    |
|                |           |          |        |        | bab  |
|                |           |          |        |        | a R  |
|                |           |          |        |        | S    |
|                |           |          |        |        | l em |
|                |           |          |        |        | plat |
|                |           |          |        |        | 8    |

#### 功能操作说明如下。

| 功能     | 描述       |
|--------|----------|
| Upload | 上传模板。    |
| Rename | 重命名模板名称。 |
| Delete | 删除本地模板。  |

5. 右键单击远端模板,可根据需求进行操作。

| Alibaba ROS Templates                                                                                                    | ¢ –    | des.                  |
|----------------------------------------------------------------------------------------------------|--------|-----------------------|
| Refresh Create                                                                                                    | Delete | Alib                  |
| <ul> <li>My Templates</li> <li>Local Templates</li> <li>{ } JSON</li> <li>test.json</li> <li>YAML</li> <li>Remote Templates</li> </ul> |        | aba Function Compute  |
| test vareal<br>Download<br>kaf<br>ros<br>Delete                                                                                        |        | Alibaba ROS Templates |

#### 功能操作说明如下。

| 功能         | 描述        |
|------------|-----------|
| Download   | 下载模板。     |
| Properties | 查看模板属性信息。 |
| Delete     | 删除远端模板。   |

② 说明 双击远端模板,默认会打开一个临时文件,右键菜单选择Alibaba Cloud ROS > Update Template,显示对比远端模板修改情况,可更新远端模板。

## 资源栈管理

Alibaba Cloud Toolkit - Alibaba Cloud ROS (Alibaba Cloud View) 是一个用于管理阿里云资源编排产品 (ROS)资源栈的工具,能帮助您便捷地管理远端资源栈。

- 1. 在Intellij IDEA中打开您的工程。
- 2. 在Intellij IDEA窗口中选择Alibaba Cloud View > Alibaba Cloud ROS, 可根据您的需求进行相关操作。

| Albabs Cloud View. Host Albabs Cloud RDS Albabs Mini Program View Albabs Cloud RDS |                 |                     |                | ¢ -           |
|------------------------------------------------------------------------------------|-----------------|---------------------|----------------|---------------|
| 华4月2(北京) *                                                                         |                 |                     | Search         | Create Stack  |
| Stack ID/Name                                                                      | Status          | Create at           | Actions        |               |
| Address and a second state of a subsective state and a                             | CREATE_COMPLETE | 2020-06-15T03:48:18 | Outputs Delete | More <b>v</b> |
| CONTRACTOR OF A CONTRACTOR OF A DESCRIPTION AND A DESCRIPTION                      | CREATE_COMPLETE | 2020-06-09T07:53:48 | Outputs Delete | More V        |
|                                                                                    |                 |                     |                | Properties    |
|                                                                                    |                 |                     |                | Resources     |
|                                                                                    |                 |                     |                | Parameters    |
|                                                                                    |                 |                     |                |               |
|                                                                                    |                 |                     |                |               |
|                                                                                    |                 |                     |                |               |
|                                                                                    | 数据加载完毕          |                     |                |               |
|                                                                                    |                 |                     |                |               |

#### 资源栈管理功能操作说明如下。

| 功能 | 描述    |
|----|-------|
| 地域 | 选择地域。 |

| 功能            | 描述                                                                                                    |
|---------------|----------------------------------------------------------------------------------------------------|
| Search        | 在当前地域下,搜索资源栈ID或资源栈名称;若未输<br>入,则刷新当前地域资源栈列表。                                                                     |
| Create Stack  | 创建资源栈 / 自动跳转至官网ROS控制台创建资源栈<br>界面。                                                                               |
| Stack ID/Name | 单击名称,显示该资源栈属性信息。                                                                                                |
| Status        | 显示该资源栈当前状态。                                                                                                    |
| Create at     | 显示该资源栈创建时间。                                                                                                    |
| Outputs       | 显示该资源栈的输出值信息。                                                                                                   |
| Delete        | 删除该资源栈。                                                                                                    |
| More          | <ul> <li>Properties:显示该资源栈的属性信息。</li> <li>Resources:显示该资源栈内的所有资源信息。</li> <li>Parameters:显示该资源栈的参数信息。</li> </ul> |

#### 联系我们

若您需要进一步的帮助或想参与Cloud Toolkit的开发和升级,请加入我们的创造营。加入方式如下:

• 使用钉钉扫描以下二维码,或搜索群号(32693089)加入钉钉群。

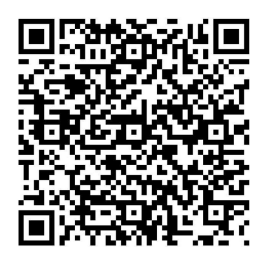

 使用微信扫描以下二维码,或搜索微信账号(nichao862)添加好友,待验证通过后产品经理将拉您进入 微信群。

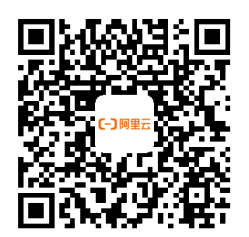

## 4.2. 使用Visual Studio Code管理ROS模板及资 源栈

本文介绍如何使用Visual Studio Code - Alibaba Cloud Toolkit对ROS模板及资源栈实现便捷、高效的管理。

前提条件

- 下载并安装Visual Studio Code。
- 已在Intellij IDEA中安装和配置Cloud Toolkit,请参见在Visual Studio Code中安装和配置Cloud Toolkit。

### 模板管理

Alibaba Cloud Toolkit - ROS LOCAL TEMPLATES、ROS REMOTE TEMPLATES是一个用于管理阿里云资源编排 产品(ROS)模板的工具,它通过一个资源配置文件(.ros.config.yml),协助您对模板文件进行管理操 作。

- ROS LOCAL TEMPLATES:帮助您便捷的管理本地的ROS模板。
- ROS REMOTE TEMPLATES: 帮助您便捷的管理远程账号下的ROS模板。

模板编写具备以下特点:

- 代码块功能:模板提供param和ref参数快捷创建方式。
- 代码提示:在Resources下输入资源类型中的关键字即可提示所有相关资源类型。例如:
  - 输入ECS会提示所有与ECS相关的资源类型,选择您需要的资源类型。
  - 在Properties下输入属性相关字母提示该资源类型的相关属性,属性名称支持模糊匹配。
- 语法校验: 模板键值数据类型的校验。

② 说明 .ros.config.yml文件是Alibaba ROS Templates工具用于管理模板的源文件。

- 1. 在Visual Studio Code中打开您的工程。
- 2. 在左侧任务栏中选择EXPLORER,单击ROS LOCAL TEMPLATES右侧的+。
  - ⑦ 说明 目前支持JSON和YAML两种格式创建资源编排模板。
- 3. 编辑本地模板。在Resources参数中输入资源类型。
  - AlibabaCloud ROS YAML Template示例

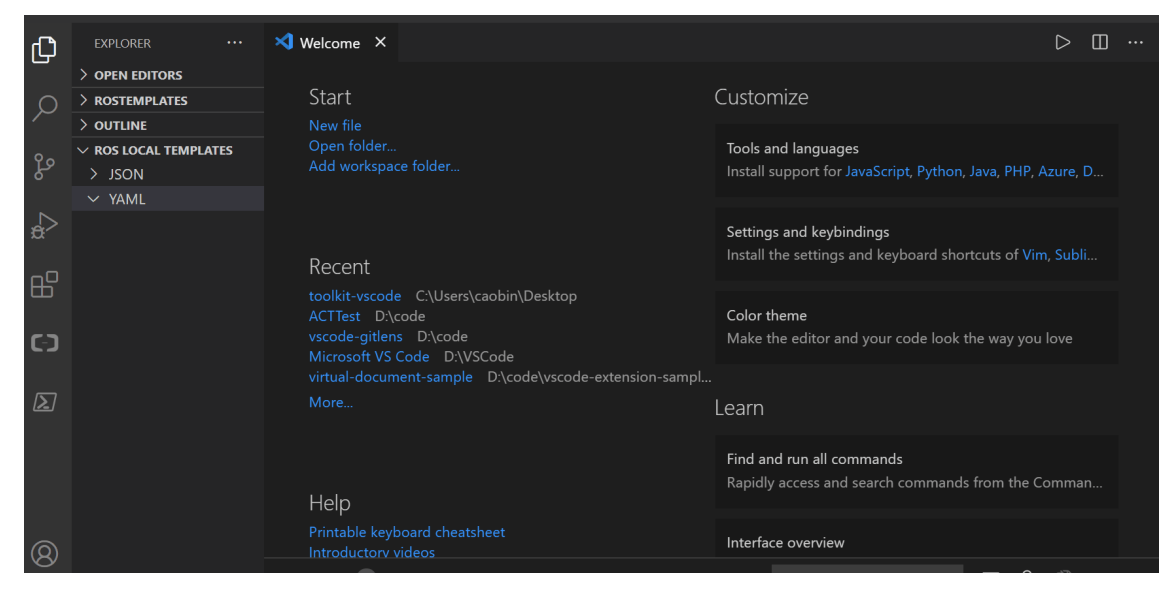

。 AlibabaCloud ROS JSON Template示例

#### 开发应用·管理ROS模板及资源栈

| Ð          | EXPLORER ····                                                | V Welcome ×                                                                                              |                                                                                              |
|------------|--------------------------------------------------------------|----------------------------------------------------------------------------------------------------|----------------------------------------------------------------------------------------------|
| þ          | OPEN EDITORS     ROSTEMPLATES                                | Start                                                                                                    | Customize                                                                                    |
| e<br>So    | <ul> <li>V ROS LOCAL TEMPLATES</li> <li>&gt; JSON</li> </ul> | Open folder<br>Add workspace folder                                                                      | Tools and languages<br>Install support for JavaScript, Python, Java, PHP, Azure, Docker a    |
| ¢<br>⊈     | > YAML                                                       | Recent                                                                                                   | Settings and keybindings<br>Install the settings and keyboard shortcuts of Vim, Sublime, Ato |
| ш<br>СЭ    |                                                              | toolkit-vscode C:\Users\caobin\Desktop<br>ACTTest D:\code<br>vscode-gitlens D:\code<br>Microsoft VS Code | Color theme<br>Make the editor and your code look the way you love                           |
| $\searrow$ |                                                              | virtual-document-sample D\code\vscode-extension-samples<br>More                                          | Learn                                                                                        |
|            |                                                              | Help                                                                                                    | Find and run all commands<br>Rapidly access and search commands from the Command Palett      |
| 8          |                                                              | Printable keyboard cheatsheet<br>Introductory videos<br>Tips and Tricks<br>Product documentation         | Interface overview<br>Get a visual overlay highlighting the major components of the UI       |
| 501<br>241 | > ROS REMOTE TEMPLATES                                       | GitHub repository<br>Stack Overflow                                                                      | Interactive playground                                                                       |

本地模板管理功能操作说明如下。

|              | > OUTLINE                  |                                                         |
|--------------|----------------------------|---------------------------------------------------------|
| ₿            | > TIMELINE                 |                                                         |
|              | 🗸 ROS LOCAL TEMPLA 🖕 🖇 + 🧄 |                                                         |
|              | > JSON                     |                                                         |
| [-]          | > YAML                     |                                                         |
|              |                            |                                                         |
| <b>7는</b> 스톤 |                            | 14 VT                                                   |
| 切能           |                            | / 抽处                                                    |
| Open         | Folder                     | 打开文件夹。                                                  |
| Refre        | sh                         | 刷新本地模板目录。                                               |
| Creat        | e                          | 创建本地模板。首次使用此插件创建模板默认会创建<br>JSON、YAML及.ros.config.yml文件。 |
| Uploa        | ad                         | 上传本地模板至远端服务器。                                           |

4. 右键单击本地模板,可根据需求进行操作。

#### 开发应用·管理ROS模板及资源栈

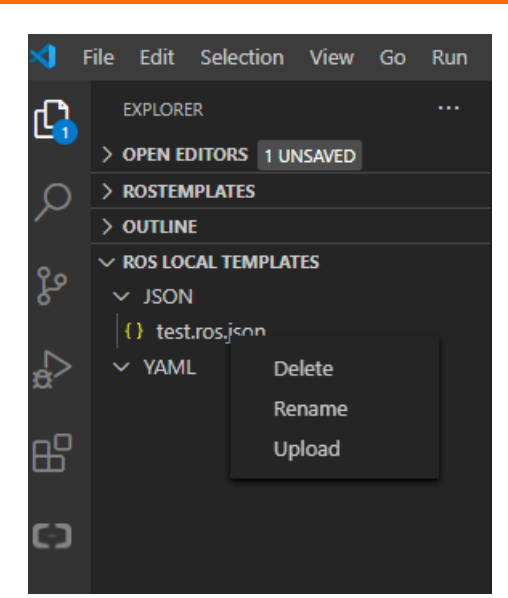

#### 功能操作说明如下。

| 功能     | 描述       |
|--------|----------|
| Delete | 删除本地模板。  |
| Rename | 重命名模板名称。 |
| Upload | 上传本地模板。  |

5. 编辑远端模板。鼠标悬浮至远端模板, 会显示模板属性信息。

远端模板管理功能操作说明如下。

| <u>_2ĭ</u> _ |                              |           |
|--------------|------------------------------|-----------|
| 0            | V ROS LOCAL TEMPLATES        |           |
|              | > JSON                       |           |
| A            | > YAML                       |           |
| ~            |                              |           |
| -0           |                              |           |
| Б            |                              |           |
|              |                              |           |
| ר-ז          | 🗸 ROS REMOTE TEMPLATES 🛛 🗘 🐢 |           |
|              | 📚 📕 The tem                  |           |
|              | s n Th                       |           |
| $\geq$       | stest-                       |           |
|              | start                        |           |
|              |                              |           |
|              |                              |           |
| 功能           |                              | 描述        |
| Pofro        | sh                           | 则充行党档板日子  |
| Kerre        | 511                          | 刷刷起物候饭日来。 |
| Upda         | te                           | 更新远端模板。   |
| •            |                              |           |
| Dowr         | nload                        | 下载远端模板。   |
|              |                              |           |

⑦ 说明 单击远端模板,默认会打开一个临时只读模式文件。

6. 右键单击远端模板,可根据需求进行操作。

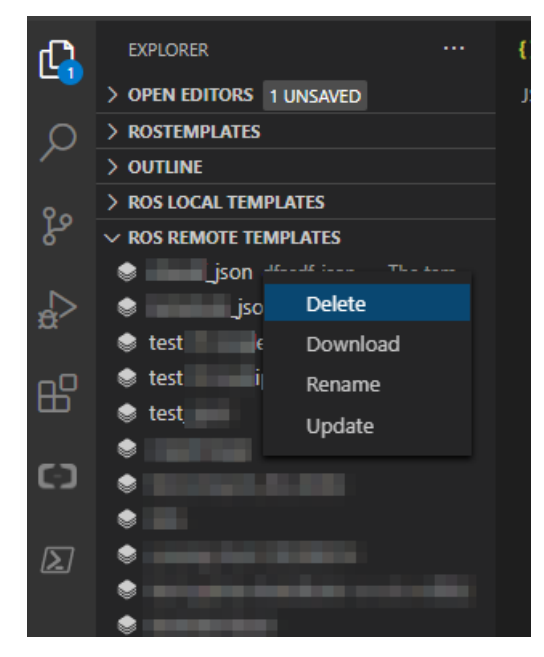

功能操作说明如下。

| 功能       | 描述                                                                                                    |  |  |
|----------|----------------------------------------------------------------------------------------------------|--|--|
| Delete   | 删除远端模板。                                                                                                    |  |  |
| Download | 下载远端模板。                                                                                                    |  |  |
| Rename   | 重命名远端模板。                                                                                                    |  |  |
|          | 更新远端模板。                                                                                                    |  |  |
| Update   | ⑦ 说明 更新远端模板时,默认会打开一个远端模板对比框,显示对比远端模板修改情况,可<br>在右侧模板中进行编辑,完成后右键单<br>击Alibaba Cloud Ros - Update<br>Template,可更新远端模板。 |  |  |

7. 编辑区文件尾缀为.ros.json或者.ros.yaml时,右键单击Alibaba Cloud Ros - Create Stack,可跳转 至创建资源栈。

| × 1          |                        |                                             |             |
|--------------|------------------------|---------------------------------------------|-------------|
| ٦,           | EXPLORER ····          | () testrosjon X                             |             |
|              | > OPEN EDITORS         |                                             |             |
| C            | > ROSTEMPLATES         |                                             |             |
| ~            | > OUTLINE              | 2 "ROSTemplateFormatVersion": "2015-09-01", |             |
|              | V ROS LOCAL TEMPLATES  | 3 "Description": ",                         |             |
| ۲, R         |                        | 4 Parameters": {                            | L           |
|              | () testros.json        | 5 Decourses - 1                             |             |
| 1            |                        | 7 } Alibaba Cloud Ros - Create Stack        |             |
| <sup>2</sup> |                        | 8 A Run Code Ctrl+Alt+N                     |             |
| of           |                        | Go to Definition F12                        |             |
| E            |                        | Peek >                                      |             |
|              |                        | Church M Americana Chill D                  |             |
| E.           |                        |                                             |             |
|              |                        | Format Document Shift+AR+F                  |             |
| <u>اک</u>    |                        |                                             |             |
|              |                        |                                             |             |
|              |                        | Paste Ctrl+V                                |             |
|              |                        |                                             |             |
|              |                        | Command Palette Ctrl+Shitt+P                |             |
|              |                        |                                             |             |
| (8           |                        |                                             |             |
| - 26         |                        |                                             |             |
|              | > ROS REMOTE TEMPLATES |                                             |             |
|              | 0 / 0                  | In 5 Col 7 Spaces 4 UTF-6                   | LE ISON 🖗 🖾 |

## 资源栈管理

Alibaba Cloud VIEW - ROS View (Alibaba Cloud View) 是一个用于管理阿里云资源编排产品(ROS)资源 栈的工具,能帮助您便捷地管理远端资源栈。

- 1. 在Visual Studio Code中打开您的工程。
- 2. 在Visual Studio Code窗口中选择ALIBABA CLOUD VIEW > ROS VIEW, 可根据您的需求进行相关操作。

| ×1 –  | File Edit Selection View Go Run    | Terminal Help      | [Extension Development He | iost] - Ros View - ROSTemplates - Visual Studio Code [Admi | inistrator] |                | - a ×        |
|-------|------------------------------------|--------------------|---------------------------|------------------------------------------------------------|-------------|----------------|--------------|
| Ch    |                                    | ≅ Ros View ×       |                           |                                                            |             |                |              |
| -     | ✓ ALIBABA CLOUD VIEW               |                    |                           |                                                            |             |                |              |
| ρ     |                                    | caobin V 华北2(北京) V |                           |                                                            |             | Search         | Create Stack |
| ,     | Ecs View                           |                    |                           |                                                            |             |                |              |
| દુષ્ટ | FC View                            | Stack ID/Name      |                           | Status                                                     | Create At   | Actions        |              |
| ₽     |                                    |                    |                           |                                                            |             | Outputs Delete | More         |
| ₿     |                                    |                    |                           |                                                            |             | Outputs Delete | More         |
|       |                                    |                    |                           |                                                            |             |                |              |
|       | RUN CONFIGURATIONS     Deployments |                    |                           |                                                            |             |                |              |

资源栈管理功能操作说明如下。

| 功能            | 描述                                          |
|---------------|---------------------------------------------|
| 地域            | 选择地域。                                       |
| Search        | 在当前地域下,搜索资源栈ID或资源栈名称;若未输<br>入,则刷新当前地域资源栈列表。 |
| Create Stack  | 创建资源栈 ,自动跳转至官网ROS控制台创建资源栈<br>界面。            |
| Stack ID/Name | 单击名称,显示该资源栈属性信息。                            |
| Status        | 显示该资源栈当前状态。                                 |
| Create at     | 显示该资源栈创建时间。                                 |

| 功能      | 描述                                                                                                    |
|---------|----------------------------------------------------------------------------------------------------|
| Outputs | 显示该资源栈的输出值信息。                                                                                                   |
| Delete  | 删除该资源栈。                                                                                                    |
| More    | <ul> <li>Properties:显示该资源栈的属性信息。</li> <li>Resources:显示该资源栈内的所有资源信息。</li> <li>Parameters:显示该资源栈的参数信息。</li> </ul> |

#### 联系我们

若您需要进一步的帮助或想参与Cloud Toolkit的开发和升级,请加入我们的创造营。加入方式如下:

• 使用钉钉扫描以下二维码,或搜索群号(32693089)加入钉钉群。

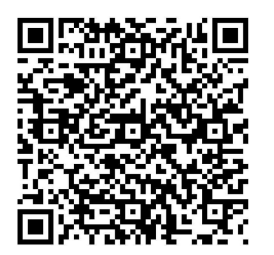

 使用微信扫描以下二维码,或搜索微信账号(nichao862)添加好友,待验证通过后产品经理将拉您进入 微信群。

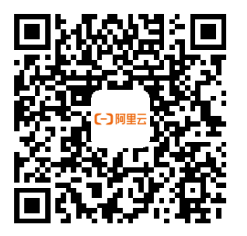

## 5.Web接口测试工具

## 5.1. API接口测试辅助系统(Postman Online)

本文为您介绍免开通即可使用的Cloud Toolkit最新内测伴侣工具——API接口测试辅助系统(Postman Online),结合一键部署功能,完成接口API的一键测试。

## 创建接口测试用例

- 1. 登录API接口测试辅助系统。
- 2. 在左侧导航栏选择测试用例,单击右上方的创建用例。
- 3. 在新建用例页面填入相关参数信息。

| 新建用例  返回用例题表                                                     | 斯波思致 <del>保行和</del> 費                                              |  |  |  |
|------------------------------------------------------------------|--------------------------------------------------------------------|--|--|--|
| ◆ 用例名称 teat                                                      |                                                                    |  |  |  |
|                                                                  |                                                                    |  |  |  |
| GET V http://toolkit.aliyun.com/postman/example?input=HelloWorld |                                                                    |  |  |  |
| Params迎义 Header迎义 Body迎义                                         |                                                                    |  |  |  |
| Key Value                                                        | 過作                                                                 |  |  |  |
| input HelloWorld                                                 |                                                                    |  |  |  |
| 词能入Key 输入Value                                                   |                                                                    |  |  |  |
| 新音(必填) 出参提取(活填)                                                  |                                                                    |  |  |  |
|                                                                  | 爆作                                                                 |  |  |  |
| S(Code) 等于(数字) _ 200                                             | <b>≜</b>                                                           |  |  |  |
| 话输入检查对象 <b>等于(数字)</b> 🗸 话输入明密度                                   |                                                                    |  |  |  |
| 继示:通过【访问一次】功能中出参揭取助手快速度取出参作方检查对象。                                |                                                                    |  |  |  |
| • 添如HTTP语求步骤                                                     |                                                                    |  |  |  |
| 電磁造坝                                                             |                                                                    |  |  |  |
|                                                                  |                                                                    |  |  |  |
| 参数                                                               | 描述                                                                 |  |  |  |
|                                                                  | <u>тург</u>                                                        |  |  |  |
| 用例名称                                                             | 您可自定义测试用例名称。                                                       |  |  |  |
| HTTP请求方式       选择HTTP请求方式,支持GET/POST/PU         求方式。       求方式。  |                                                                    |  |  |  |
| Request URL 输入Request URL。                                       |                                                                    |  |  |  |
| Params定义       输入Key和Value。Request URL中的params自动回<br>填到Params定义  |                                                                    |  |  |  |
| Header定义 输入Header Key和Header Value。支持键值对、<br>文本编辑输入。             |                                                                    |  |  |  |
| Body定义                                                           | 输入 <b>Key</b> 和 <b>Value</b> 。支持键值对格式和JSON格式输<br>入。                |  |  |  |
| 断言(必填)                                                           | 输入 <b>检查对象和检查内容</b> ,选择 <b>检查条件</b> 。预置断言<br>的检查对象是请求响应码,预期是200成功。 |  |  |  |
| 出参提取(选填)                                                         | 输入出参名和解析表达式。                                                       |  |  |  |

4. 单击右侧的访问一次,弹出单步骤调试结果,查看此次请求入参和出参。

5. 单击出参提取助手,弹出出参提取助手窗口,再单击input,复制\${Body.input}参数。

| 出参提取助手 ×                        |
|---------------------------------|
| Header                          |
| Server                          |
| Connection                      |
| Content-Length                  |
| X-Application-Context           |
| ♀ \${Body.input}参数已经写入剪切板,请直接粘贴 |
| Content-Type                    |
| ProtocolVersion                 |
| Code                            |
| Body                            |
| 确认取消                            |

6. 在**断言(必填)**下方的检查对象中粘贴所复制的\${Body.input}参数。选择检查条件,输入检查内容。

| 断言 (必填)        |         | 出参提取 (选埴) |  |           |   |
|----------------|---------|-----------|--|-----------|---|
| 检查对象           | 检查条件    |           |  | 检查内容      |   |
| S{Code}        | 等于(数字)  | ~         |  | 200       |   |
| \${Body.input} | 包含(字符串) | $\sim$    |  | HelloWord | ] |

7. 单击右上方的保存配置,您可在用例列表中查看创建的测试用例。

### 执行接口测试用例

- 1. 登录API接口测试辅助系统。
- 2. 您可选择以下两种方式执行测试用例。
  - 在用例列表页面,单击目标用例右侧操作下方的执行。
  - 在用例列表页面,单击目标用例右侧操作下方的详情,在用例详情页面单击执行用例。

| 用例详情 返回用例列表                                                                  |                       |                                                       |   |                                                                    |                                                                                                    | 系统函数               | 保存配置 | 执行用例 |
|------------------------------------------------------------------------------|-----------------------|-------------------------------------------------------|---|--------------------------------------------------------------------|----------------------------------------------------------------------------------------------------|--------------------|------|------|
| <ul> <li>用例名称<br/>test</li> <li>沙環配置 执行历史</li> </ul>                         |                       |                                                       |   |                                                                    |                                                                                                    |                    |      |      |
|                                                                              |                       |                                                       |   |                                                                    |                                                                                                    |                    |      | ₿新   |
| 执行结果列表                                                                       | 测试                    | 步骤                                                    |   | 详细日志                                                               |                                                                                                    |                    |      |      |
| <ul> <li>執任期末<br/>手持了:0ms</li> <li>執任不通过<br/>手持了:0ms</li> <li>共之項</li> </ul> | 今天1645<br>》<br>今天1627 | 83 http://toolkit.aliyun.com/postman/example?input=He | • | 步骤名<br>URL<br>请求类型<br>响应码<br>执行用时<br>执行编果<br>请求入参<br>响应姑果<br>於轮信号· | http://toolkit.aliyun.com/postman/example7in<br>GET<br>200<br>0 ms<br>② 验证通过<br>('header's'[('d''12g8fg5yg1'name''Connect<br>('Header'''Sarver''nginu'1.15.3''Connection' | ut=He<br>on*<br>'K |      |      |
|                                                                              |                       |                                                       |   | 校验学校                                                               | 校验类型 類壁値 实际通<br>没有数据                                                                                                    | 校验結果               | 校验说明 |      |

您可在执行历史页签中查看详细执行结果。

## 创建多步骤串联接口测试用例

一个测试用例可以包含多个测试步骤,当后序的测试步骤依赖前序的测试步骤的输出时,需要使用参数传递。

- 1. 登录API接口测试辅助系统。
- 2. 在左侧导航栏选择测试用例,单击目标用例右侧操作下方的详情。
- 3. 在用例详情页面单击右侧的访问一次,弹出单步骤调试结果,查看此次请求入参和出参。
- 4. 单击出参提取助手,弹出出参提取助手窗口,选择需要提取的出参参数进行复制。
- 5. 在出参提取(选填)下方的解析式表达中粘贴所选择的出参表达式,并自定义出参名。

|     | 断言 (必填) | 出参提取 (选填) |                |  |
|-----|---------|-----------|----------------|--|
|     |         |           |                |  |
| 出参名 |         |           | 解析表达式 ⑦        |  |
| one |         |           | \${Body.input} |  |

- 6. 单击+添加HTTP请求步骤。
- 7. 在Body定义下方的Value输入引用变量名\${XXX}。

| 用例名称 test                       |                           |                  |                    |         |        |      |     |
|---------------------------------|---------------------------|------------------|--------------------|---------|--------|------|-----|
| 步骤配置 执行历史                       |                           |                  |                    |         |        |      |     |
| Get $\sim$                      | http://toolkit.eliyun.com | n/postman/exampl | e?input=HelloWorld |         |        | 访问一次 | T ~ |
| GET V                           | http://toolkit.aliyun.com | n/postman/exampl | e?input=Halo       |         |        | 访问一次 | • • |
| Params定义                        |                           | Header#          | ĒŽ                 | Body定义  |        |      |     |
| <ul> <li>鍵値对格式 JSON格</li> </ul> | ť                         |                  |                    |         |        |      |     |
| Key                             |                           |                  |                    | Value   |        | 操作   |     |
| one                             |                           |                  |                    | S(one)  | 6/4096 | 0    |     |
| 输入Key                           |                           |                  |                    | 输入Value | 0/4096 |      |     |
| 断言 (必填)                         |                           | 出参提取 ()          | 选填)                |         |        |      |     |
| 检查对象                            | 检查条件                      |                  | 检查内容               |         |        | 操作   |     |
| S{Code}                         | 等于(数字)                    | ~                | 200                |         |        | ۵    |     |
| 请输入检查对象                         | 等于(数字)                    | ~                | 请输入期望值             |         |        |      |     |
| 示:通过【访问一次】功能中?                  | (参援取助手"快速提取出参作为           | 她童对象。            |                    |         |        |      |     |
| + 添加HTTP请求步骤                    |                           |                  |                    |         |        |      |     |
|                                 |                           |                  |                    |         |        |      |     |

8. 单击右上方的保存配置, 再单击执行用例。

#### 使用测试集管理测试用例

测试集是一组测试用例的集合。测试用例用于验证功能是否符合预期,测试集是将一组相关的服务与同一目的的测试用例进行组织。

- 1. 登录API接口测试辅助系统。
- 2. 在左侧导航栏选择测试集,单击右上方的新增测试集。
- 3. 在新增测试集页面输入测试集名称。

| 测试集详情 返回测试集列表         |              |          | 保存测试集 执行测试集   |
|-----------------------|--------------|----------|---------------|
| ★ 测试集名称 test          |              |          |               |
| 用例列表 执行历史             |              |          |               |
| 编号 函编入编号 用例名称 函编入用例名称 | 搜索 创建用例 关联用例 |          |               |
| 编号                    | 用例名称         | 最近执行结果   | 操作            |
| 190                   | test01       | 未执行      | 执行丨详情丨复制丨取消关联 |
| 189                   | test         | Rei 1981 | 执行丨详情丨复制丨取演关联 |
|                       |              |          | 共2项           |

⑦ 说明 建议输入测试集名称后单击保存测试集,避免参数丢失。

- 4. 单击创建用例,可创建新的测试用例,详情请参见创建接口测试用例。
- 5. 单击关联用例,选择需要关联的测试用例。
- 6. 单击执行测试集。
- 7. 您也可以在用例详情页面单击高级选项,选择加入测试集后保存配置。

| 用例详情 返回用     | 御丧                                                      | 系统函数         | 保存配置  | 4 |
|--------------|---------------------------------------------------------|--------------|-------|---|
| * 用例名称 test0 |                                                         |              |       |   |
| * 步骤配置       | 执行历史                                                    |              |       |   |
| GE           | V http://toolkit.aliyun.com/postman/example?inputsHello | <b>% 访问→</b> | * • • |   |
| + 添加HTTP请    | ける                                                      |              |       |   |
|              | 商業法共                                                    |              |       |   |
| 目例描述:        | 透镜,最大长度200字符                                            |              |       |   |
| 1入测试集:       | 4                                                       | 创建测试集        |       |   |
|              | ٩                                                       |              |       |   |
|              | test                                                    |              |       |   |
|              | test01                                                  |              |       |   |
|              |                                                         |              |       |   |

## 5.2. 使用cURL脚本生成测试用例

本文为您介绍如何使用浏览器cURL脚本在API接口测试系统中生成测试用例。

## 背景信息

一般当开发者想重现浏览器上的某个请求时,通常是将浏览器中获取的url、header、data一个个复制粘贴 到工具或者代码里面发送请求。现在浏览器(如chrome、safari)、抓包工具(如charles)有个很好用的功 能,把请求复制为cURL格式,直接在API接口测试系统中进行调试即可。

#### 操作步骤

以chorme浏览器为例进行操作说明。

1. 打开chorme浏览器的开发者工具。

2. 单击Network,选中您访问的请求,右键选择Copy > Copy as cURL (bash)。

⑦ 说明 Copy as cURL (cmd) 暂未支持。

- 3. 登录API接口测试辅助系统。
- 4. 单击创建用例或单击用例列表操作下方的详情。
- 5. 在新建用例页面或用例详情页面单击右上角导入脚本。
- 6. 在导入脚本对话框中选择cURL命令,粘贴从浏览器中复制的cURL,单击确定。
- 7. 单击访问一次,即可调试该测试用例。

| 劳    | 新建用例 返回用例列表                             |          | 日 号入脚本 😪 系统结路                                                                                                    | ž    | 保存   | 和電電    |
|------|-----------------------------------------|----------|----------------------------------------------------------------------------------------------------|------|------|--------|
| * 用例 | 利名称 必填,限定不超过200个字符                      |          |                                                                                                    |      |      |        |
|      | DOST V https://                         |          | an , and the family all a family of a                                                                                                    | 访问一次 | 意 ∧  |        |
|      | Params定义                                | Header定义 | Body定义                                                                                                    |      |      |        |
|      |                                         |          |                                                                                                    |      | 文本编辑 |        |
|      | Кеу                                     |          | Value 🕜                                                                                                    | 操作   |      |        |
|      | 100 TOTAL TAX                           |          |                                                                                                    | 1    |      |        |
| <    |                                         |          | The Constant and the contract of the second state of the second state of the second st | Û    |      |        |
|      |                                         |          | 1000-000                                                                                                    | Û    |      |        |
|      | 100000000000000000000000000000000000000 |          | al Charloph Barraph B                                                                                                    | Û    |      | 联<br>系 |
|      |                                         |          | ومحرولي والمتعالمة المعلا الشعفا التناهية ووالانتقاب والمتعاولين والمتعالمات                                                                                                    | Û    |      | 我们     |
|      | 1100                                    |          |                                                                                                    | Û    |      |        |
|      | (magen)                                 |          | 1.100                                                                                                    | Û    |      |        |
|      | man                                     |          | application (see ). Application (199                                                                                                    | Û    |      |        |
|      | autority.                               |          | The start of the start of the start of the                                                                                                    | ŵ    |      |        |

## 5.3. 配置测试计划

测试计划是指通过配置测试用例和设置定时执行任务,帮助您在第一时间接收到接口测试结果。

### 配置测试用例

- 1. 登录API接口测试辅助系统。
- 2. 在左侧导航栏单击测试计划,在测试计划列表页面右上方单击新建测试计划。
- 3. 在新建测试计划页面配置相关参数,单击保存配置或保存去执行一次。

| 新建         | 测试计            | 划返回测试计划列表                     |   |      |      |                                                                 | 保存配置 | 保存去执行一次 |
|------------|----------------|-------------------------------|---|------|------|-----------------------------------------------------------------|------|---------|
|            | • 测试           | 计划名称 线上测试                     |   |      | 请输入测 | 試用例答称搜索                                                         |      |         |
| <b>*</b> 远 | 择测试用(          | 71                            |   |      |      | 用例名称/请求URL                                                      |      |         |
|            |                | 《名称搜索                         | Q |      |      | test01<br>http://toolkit.aliyun.com/postman/example?input=Hello |      |         |
|            | 測成集名称 (已造中/总数) |                               |   | test |      |                                                                 |      |         |
|            | •              | est (2/2)                     |   |      |      | http://toolkit.aliyun.com/postman/example?input=HelloWorld      |      |         |
|            |                | est01 (0/0)                   |   |      |      |                                                                 |      |         |
|            |                |                               |   |      |      |                                                                 |      |         |
|            |                |                               |   |      |      |                                                                 |      |         |
|            |                |                               |   |      |      |                                                                 |      |         |
| *没         | 置定时执行          |                               |   |      |      |                                                                 |      |         |
|            | ✔周-            | 🗸 周二 🖌 周三 🖌 周四 🖌 周五 🗌 周六 🗌 周日 |   |      |      |                                                                 |      |         |
| ж          | 09:00          | 🛞 到 18:00 🛞 间隔 20 分钟 (?       | ) |      |      |                                                                 |      |         |
| 通          | 知策略:           | 仅失败通知 🗸                       |   |      |      |                                                                 |      |         |
| រា         | RITIT          |                               |   |      |      |                                                                 |      |         |
| h          |                |                               |   |      |      |                                                                 |      |         |
|            |                |                               |   |      |      |                                                                 |      |         |

#### 新建测试计划参数说明。

| 参数     | 描述                                                                                                    |
|--------|----------------------------------------------------------------------------------------------------|
| 测试计划名称 | 自定义测试计划名称。                                                                                                    |
| 选择测试用例 | 选择测试集,右侧会显示该测试集的用例,您可勾选<br>需要的测试用例。                                                                                                    |
| 设置定时执行 | 默认开启定时任务。<br>i. 选择定时执行规则,比如勾选工作日周一至周<br>五,并选择从09:00到18:00每间隔20分钟执行。<br>ii. 选择 <b>通知策略</b> ,包括 <b>不通知、仅失败通知和全<br/>部通知。</b><br>iii. 在 <b>订阅钉钉机器人</b> 中输入订阅钉钉机器人<br>Webhook,关于Webhook地址获取详情请参<br>见订阅钉钉机器人。 |

- 4. 在新建测试计划页面左上方单击返回测试计划列表。
- 5. 在测试计划列表右侧操作下方单击详情。
- 6. 在**测试计划详情**页面,选择执行历史页签,可查看历史执行数据。

|                                                                        |      |                                        |                                         |          |                            |          |                         |                                           |                          |                    | 现行一次          |   |
|------------------------------------------------------------------------|------|----------------------------------------|-----------------------------------------|----------|----------------------------|----------|-------------------------|-------------------------------------------|--------------------------|--------------------|---------------|---|
|                                                                        |      |                                        |                                         |          |                            |          |                         |                                           |                          |                    |               |   |
| 定时任务配置 开<br>周一、周二、周三、周四、周五<br>从09.00到18.00间隔20分钟触发<br>仅失败通知 至 https:// |      |                                        | 用例統计<br>测试集数:1<br>测试用例数:2               |          |                            |          |                         | 最近执行快照<br>执行结果 验证通过 2/<br>执行时间 2020-08-04 | /2 (100.00%)<br>11:52:49 |                    |               |   |
| 则试用例 执行历史                                                              |      |                                        |                                         |          |                            |          |                         |                                           |                          |                    |               |   |
|                                                                        |      |                                        |                                         |          |                            |          |                         |                                           |                          |                    |               | ( |
| 0                                                                      | 2分钟前 |                                        |                                         |          |                            |          |                         |                                           |                          |                    |               |   |
| 执行用时: 0毫秒                                                              | *    | 执行结果:<br>验证通过                          |                                         | 启i<br>20 | 动时间:<br>20-08-04 11:52:49  |          | 结束时间:<br>2020-08-04 11: | 52:49                                     | 30<br>01                 | 續时间:<br>舊秒         |               |   |
| 专1项                                                                    |      | 用例通过率:<br>2/2(100.00%)<br>成功:2失败:0异常:0 |                                         |          |                            |          | 摄作:<br>〇個試失敗            | 001 ⑧終止运行                                 |                          |                    |               |   |
|                                                                        |      | 成功数/用例总数: 2/2     ね/日明は、0学校            |                                         |          | 启动时间: 2020-08-04<br>用例数: 2 | 11:52:49 | 结束:<br>用例结果统)           | 付间:2020-08-04 11:52:<br>井:成功 2 失败 0 执行中   | 49                       | 持续时间: 0.<br>用例通过率: | 憲秒<br>100.00% |   |
|                                                                        |      |                                        | >>>>>>>>>>>>>>>>>>>>>>>>>>>>>>>>>>>>>>> |          | 用例名称                       | 编号       | 执行时                     | 间 执                                       | 行时长(窗秒)                  | 结果                 | 操作            |   |
|                                                                        |      |                                        |                                         |          | test0                      | 190      | 2020                    |                                           |                          | 验证通过               | 详情!重          | 试 |
|                                                                        |      |                                        |                                         |          |                            |          |                         |                                           |                          |                    |               |   |

### 订阅钉钉机器人

- 1. 选择钉钉群,右键功能列表选择群设置。
- 2. 选择群智能助手 > 添加机器人,单击添加机器人。
- 3. 在群机器人页面选择自定义(通过Webhook接入自定义服务),单击添加。
- 在添加机器人页面输入机器人名称,安全设置选择自定义关键字,输入关键词,例如测试计划,勾选 免责条款,单击完成。

| 添加机器人              |                                                                      | × |
|--------------------|----------------------------------------------------------------------|---|
|                    |                                                                      |   |
| 机器人名字:<br>* 添加到群组: | 测试一下                                                                 |   |
| * 安全设置 @<br>说明文档   | ✓ 自定义关键词<br>测试计划                                                     |   |
|                    | <ul> <li>✓ 我已阅读并同意《自定义机器人服务及免责条款》</li> <li>取消</li> <li>完成</li> </ul> |   |

可生成该机器人Webhook地址,向钉钉群推送消息。

### 后续步骤

- 1. 登录API接口测试辅助系统。
- 2. 在左侧导航栏单击测试计划, 在测试计划列表右侧操作下方单击详情, 可查看该测试计划详情。
- 3. 在**测试计划列表**右侧操作下方单击执行一次,或在测试计划详情页面右上方单击执行一次,可执行 该测试计划。
- 4. 在测试计划详情页面右上方单击编辑计划,可变更该测试计划。

## 5.4. 测试局域网接口

本文介绍如何使用API接口辅助系统(Post man Online)测试局域网接口,以及当接口发布到线上时如何实现一键回归功能。

#### 前提条件

确保本地服务器可以访问公网,能和公网进行数据通信。

## 开启本地接口测试

- 1. 已在Intellij IDEA中安装和配置Cloud Toolkit(2020.8.2及以上版本),详情请参见在Intellij IDEA中安装和 配置Cloud Toolkit。
- 2. 在顶部菜单栏选择Tools > Alibaba Cloud Toolkit > Preference...。
- 3. 在Settings页面左侧导航栏选择Alibaba Cloud Toolkit > Appearance & Behavior > Deployment。
- 4. 在Deployment页面中勾选APITesting,在账号配置列表中选择目标账号,单击OK。

| Alibaba Cloud Toolkit > Appearance & Behavior > Deployment             | Reset                           |
|------------------------------------------------------------------------|---------------------------------|
| Log                                                                    |                                 |
| Store Deployment Log to SLS                                            |                                 |
| 日志类型 🗌 编译打包日志 🗌 脚本运行日志                                                 |                                 |
| 账号配置 DailyTest                                                         | Add Account                     |
|                                                                        |                                 |
|                                                                        | Create New Log Store            |
|                                                                        |                                 |
|                                                                        |                                 |
| API Testing                                                            |                                 |
| Enable API Testing with http://toolkit.aliyun.com/postman <sup>®</sup> |                                 |
| 账号配置 DailyTest                                                         | <ul> <li>Add Account</li> </ul> |
| EDAS                                                                   |                                 |
|                                                                        |                                 |
| Endpoint                                                               |                                 |
| Endpoint                                                               |                                 |
| edas.cn-beijing.aliyuncs.com                                           |                                 |
| By default, the plug-in will connect to the Alibaba Public Cloud       |                                 |
|                                                                        |                                 |
|                                                                        |                                 |
| Cancel                                                                 | Apply OK                        |
|                                                                        |                                 |
| ② 说明 若停用APITesting,则在Deployment页面中去除勾选APITesting                       | 」,单击OK即可。                       |

## 使用Cloud Toolkit执行接口测试

- 1. 登录API接口测试辅助系统。
- 2. 在左侧导航栏选择测试用例,单击右上方的创建用例,详情请参见创建接口测试用例。
- 3. 选择以下任一种方式执行测试接口。
  - 在用例详情页面,单击执行用例右侧的√,在下拉列表中选择使用CloudToolkit执行。

| Postman Online      | 用例详情返回用例列表                                                        | 日 导入脚本 😚 系统函数 保存配置 执行用例 🗸                                                                                                    |
|---------------------|-------------------------------------------------------------------|----------------------------------------------------------------------------------------------------|
| 測试用例<br>測试集<br>測试计划 | <ul> <li>用例名称 getConnectConfig.json</li> <li>步翅配置 执行历史</li> </ul> | 置接线4行<br>使用CloudTookstbf于                                                                                                    |
|                     |                                                                   | C 806                                                                                                    |
|                     | 执行结果列表                                                            | 激活歩機 详细日志<br>参議名<br>URL http://toolkit.aliyun.test/postman/conne<br>演改要型 POST                                                                                                    |
|                     | 登 验证通过 2020-08-21 17:39:00     兵母: 203000ms                       | 前庭码 200<br>読むThtp://toolkit.aliyun.test/postman/conne ● 執行用时 0 ms<br>执行指策 ② 输证测过                                                                                                    |
|                     | ● 独证通过 2020-08-21 17:31:02<br>耗时: 379000ms                        | 请求入参 的应用表 如此 如此 如此 如此 如此 如此 如此 如此 如此 如此 如此 如此 如此                                                                                                    |
|                     | ● 验证通过 2020-08-21 17:24:29<br>耗时: 383000ms                        | 校验         校验         KW         KW         KW |
| avascript::         | ✓ 验证通过 2020-08-2117:24:28<br>耗时: 383000ms                         |                                                                                                    |

○ 在用例列表页面,单击目标用例执行右侧的 √,在下拉列表中选择使用CloudToolkit 执行。

| Postman Online | 用例列表                                                                                                    |        | C 刷新 创建用例                                     |  |
|----------------|----------------------------------------------------------------------------------------------------|--------|-----------------------------------------------|--|
| 测试用例           | ① 说明:这是一个在线版的 Postman,辅助进行 API 接口的自动化测试,帮助您自动化地测试接口可用性和正确性。查看使用帮助                                                                                                |        |                                               |  |
| 測试集            | 用例名称/请求URL                                                                                                    | 上次执行结果 | 操作                                            |  |
| 测试计划           | getConnectConfig.json<br>http://toolkit.aliyun.test/postman/connect/getConnectConfig.json<br>http://toolkit.aliyun.test/postman/connect/getLocalRunTestCase.json | 未执行    | 执行 >  详情   复制   删除                            |  |
|                | getLocalRunTestCase.json<br>http://toolkit.aliyun.test/postman/connect/getLocalRunTestCase.json?a=\$[sys.randomArray(哈哈, 晓晓, .我镜,哈撒)}                            | 验证不通过  | <u>重成204</u><br>使用CloudToolkit执行<br>」详情 复制 删除 |  |
|                | 测试环境给证<br>http://cioudapitest.alibaba.net/api/third_part/getPlanList                                                                                             | 未执行    | 执行 💛  详情 复制 删除                                |  |

您可在执行历史页签中查看详细执行结果。

### 执行结果

使用CloudToolkit执行,测试用例进入待执行状态。Cloud Toolkit插件执行测试用例会调用本地环境得到接口返回值,并把返回值回调到Postman Online的服务器上执行断言等操作。实现使用Postman Online进行测试用例的编排,在局域网内调试通过后,发布服务到线上环境,使用已沉淀的测试用例对线上接口巡检回归。

## 5.5. 变量使用方法

本文介绍API接口测试辅助系统(Postman Online)提供的变量类型以及变量作为接口参数的使用。

### 背景信息

在测试用例编排过程中,经常会遇到参数的传递和共享,如何减少不必要参数的复制与粘贴呢? API接口测试辅助系统(Postman Online)提供丰富的变量来实现测试的请求中动态可变性。

#### 查看变量类型

- 1. 登录API接口测试辅助系统。
- 2. 在左侧导航栏选择测试用例,单击目标用例右侧操作列下方的详情或单击创建用例。
- 3. 在用例详情或新建用例页面,单击右上角的变量列表。

您可查看变量类型及使用方法。

| 变量类型   | 适用范围      | 说明                                                                                                    |
|--------|-----------|----------------------------------------------------------------------------------------------------|
| 出参提取变量 | 当前测试用例    | 当创建多个步骤的测试用例时,将<br>前面测试步骤的出参提取(当前测<br>试步骤请求的返回值中截取需要的<br>内容,可提取多个)作为变量,在<br>后续测试步骤的请求中作为参数使<br>用。<br>一个测试用例中出参提取的出参名<br>不允许重复。                                                                                                |
| 环境变量   | 所有测试用例    | 被测服务有多个环境时,先在测试<br>环境完成测试,再部署到线上进行<br>回归,但测试用例不会发生变化。<br>比如不同环境的被测域名不同,此<br>时测试环境变量test定义一个<br>base_uri,在线上环境变量online<br>也定义一个base_uri,测试用例请<br>求URL中都引用\${base_uri},切换<br>环境即可运行不同环境的用例。<br>一个环境内变量名唯一,环境与环<br>境之间可以定义重复的变量。 |
| 集合变量   | 测试集下的测试用例 | 归属的测试集内测试用例共享的变量,非测试集内的测试用例无法引<br>用声明的集合变量。<br>测试集内变量名唯一,不同测试集<br>之间可以定义重复的变量。                                                                                                    |
| 全局变量   | 所有测试用例    | 用户下的全局变量名唯一,即当前<br>登录用户不能设置两个同名的变<br>量。                                                                                                    |
| 系统函数   | 所有测试用例    | 系统函数提供便于入参多样性的函数,可按需进行组合、替换、嵌套<br>或者追加需要的字符串。<br>上述环境变量、集合变量、全局变<br>量都可以嵌套使用系统函数。                                                                                                    |

○ 注意 当变量重名时,变量优先级为:出参提取变量>环境变量>集合变量>全局变量。

#### 出参提取变量

- 1. 登录API接口测试辅助系统。
- 2. 在左侧导航栏选择测试用例,单击目标用例右侧操作列下方的详情或单击创建用例。
- 3. 在用例详情或新建用例页面单击访问一次,弹出单步骤调试结果,查看此次请求入参和出参。
- 4. 单击出参提取助手,弹出出参提取助手窗口,选择需要提取的出参参数进行复制。
- 5. 在出参提取(选填)下方的解析式表达中粘贴所选择的出参表达式,并自定义出参名,如code。

⑦ 说明 在后续测试步骤的参数以\${出参名},如\${code}的方式引用。

#### 环境变量

- 1. 登录API接口测试辅助系统。
- 2. 在左侧导航栏选择测试用例,单击目标用例右侧操作列下方的详情或单击创建用例。
- 3. 新增环境变量操作如下:
  - i. 在用例详情或新建用例页面,单击右上角的变量列表。
  - ii. 在变量列表窗口中单击环境变量右侧的——。
  - iii. 在新增环境变量窗口中设置全局可访问的变量,单击确认。
     您可新增环境变量名和变量值等操作。

⑦ 说明 变量名只能是以字母开头, 仅包含(\_)、(-)、字母和数字。

- 4. 编辑环境变量操作如下:
  - i. 在用例详情或新建用例页面,单击右上角的环境变量下拉框中对应环境变量名右侧的 三。
  - ii. 在**编辑环境变量**对话框中设置环境变量,单击**确认**。

您可编辑环境变量名和变量值,或在操作列删除该变量。

⑦ 说明 变量名只能是以字母开头,仅包含(\_)、(-)、字母和数字。

## 集合变量

集合变量需要先将测试用例加入测试集后,在测试集中设置。

- 1. 登录API接口测试辅助系统。
- 2. 在左侧导航栏选择测试集,单击目标测试集右侧操作列下方的详情。
- 3. 在测试集详情页面单击关联用例。
- 4. 选择目标用例,单击确认。

⑦ 说明 您也可在测试用例高级选项中将测试用例加入测试集。

- 5. 在测试集详情页面单击变量设置页签。
- 6. 在集合变量区域设置集合变量。

您可编辑集合变量名和变量值,或在操作列删除该变量。

? 说明 变量名只能是以字母开头, 仅包含(\_)、(-)、字母和数字。

## 全局变量

- 1. 登录API接口测试辅助系统。
- 2. 在左侧导航栏选择测试用例,单击目标用例右侧操作列下方的详情或单击创建用例。
- 3. 在用例详情或新建用例页面,单击右上角的变量列表。
- 4. 在变量列表窗口中单击全局变量≦。
- 右编辑全局变量窗口中设置全局可访问的变量,单击确认。
   您可编辑全局变量名和变量值,或在操作列删除该变量。

⑦ 说明 变量名只能是以字母开头,仅包含(\_)、(-)、字母和数字。

## 6.其他

## 6.1. 管理函数

若您需要使用阿里云的函数计算服务,可以使用Cloud Toolkit实现在本地IDE中运行、下载云端函数,创建、上传本地函数。本文以Intellij IDEA为例介绍如何使用Cloud Toolkit管理函数。

## 背景信息

函数计算是事件驱动的全托管计算服务,能帮您快速调动和使用海量计算资源,提供弹性可靠的运行环境。 使用函数计算,您无需采购与管理服务器等基础设施,只需编写并上传代码即可在云端运行任务。

Cloud Toolkit与函数计算实现了数据打通,安装并配置Cloud Toolkit后可以在本地IDE中查看该账号下的函数信息。安装Fun工具后可以在本地IDE中创建、运行、调试和部署函数,还可以运行和下载云端的函数。

### 前提条件

- 已安装和配置Cloud Toolkit,请参见在 Intellij IDEA中安装和配置Cloud Toolkit。
- 已安装Fun工具,请参见Funcraft。
- 已开通函数计算功能。

### 操作步骤

- 1. 打开Intellij IDEA。
- 2. 在右侧导航栏中单击Alibaba Function Compute页签。
- 3. 在Alibaba Function Compute页签中选择地域,然后按需对本地资源或云端资源进行操作:

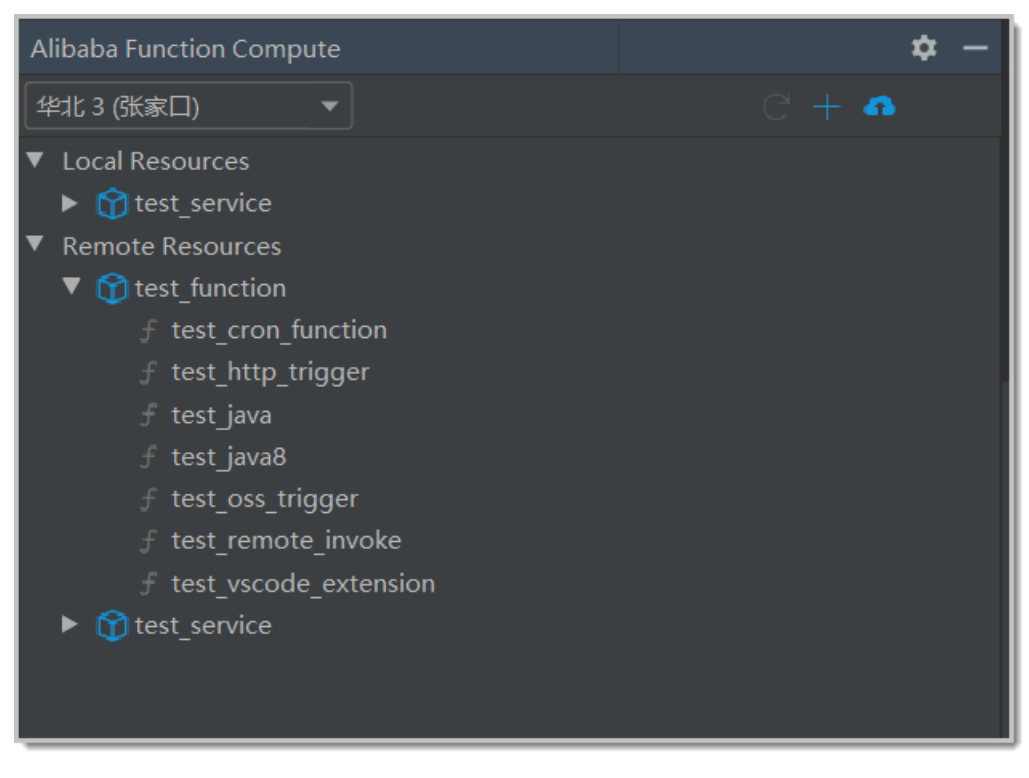

○ 展开Local Resources进行本地资源操作:

■ 创建资源:在Alibaba Function Compute右上角单击加号,在Create Function对话框中配置

创建信息,然后单击Add。

- 运行本地函数:右键单击目标函数,选择Local Run。
- 调试本地函数:右键单击目标函数,选择Local Debug。
- 查看函数:右键单击目标函数,选择Go To Code。

⑦ 说明 Java 语言的函数不支持此功能。

- 部署Service中的所有函数:右键单击目标Service,选择Deploy Service。
- 部署单个函数:右键单击目标函数,选择Deploy Function。
- 展开Remote Resources进行云端资源操作:
  - 运行远端函数:右键单击目标函数,选择Remote Run。
  - 下载Service中的所有函数:右键单击目标Service,选择Import To Local。
  - 下载单个函数:右键单击目标函数,选择Import To Local。
  - 查看Service性能:右键单击目标Service,选择Properties。
  - 查看函数性能:右键单击目标函数,选择Properties。

### 结果验证

执行下载、运行和部署等操作时,Intellij IDEA的Console区域会打印操作日志,请根据日志信息检查部署结果。

## 6.2. Arthas诊断

通过Cloud Toolkit插件,您可以在本地IDE中使用Arthas来实现本地诊断或远程诊断。本文将以Intellij IDEA为例介绍使用Arthas进行本地诊断和远程诊断的操作过程。

## 前提条件

已安装和配置Cloud Toolkit,参见在Intellij IDEA中安装和配置Cloud Toolkit。

### 背景信息

Arthas是Alibaba开源的Java诊断工具,可以帮助开发者进行在线排查问题、动态跟踪Java代码、实时监控 JVM状态等。Arthas支持JDK 6+,支持Linux、Mac和Winodws系统,采用命令行交互模式,同时提供丰富的 Tab自动补全功能,方便进行问题的定位和诊断。

您可以通过Arthas快速入门来学习Arthas,更多高级功能请参见进阶使用。

### 操作演示

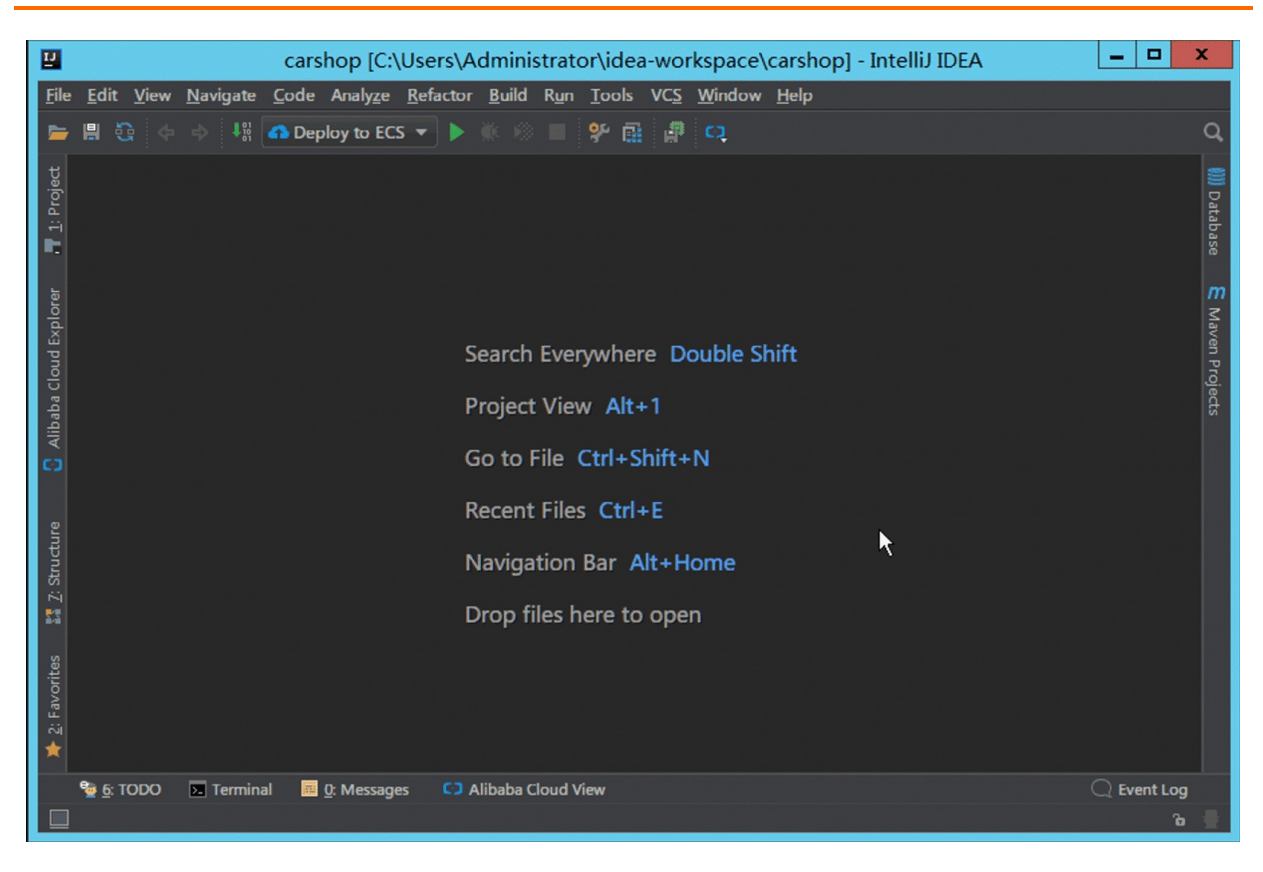

## 诊断本地的Java应用

- 1. 在Intellij IDEA中打开您的工程。
- 2. 在Intellij IDEA顶部菜单栏选择Tools > Alibaba Cloud > ... > Diagnostic Tools。

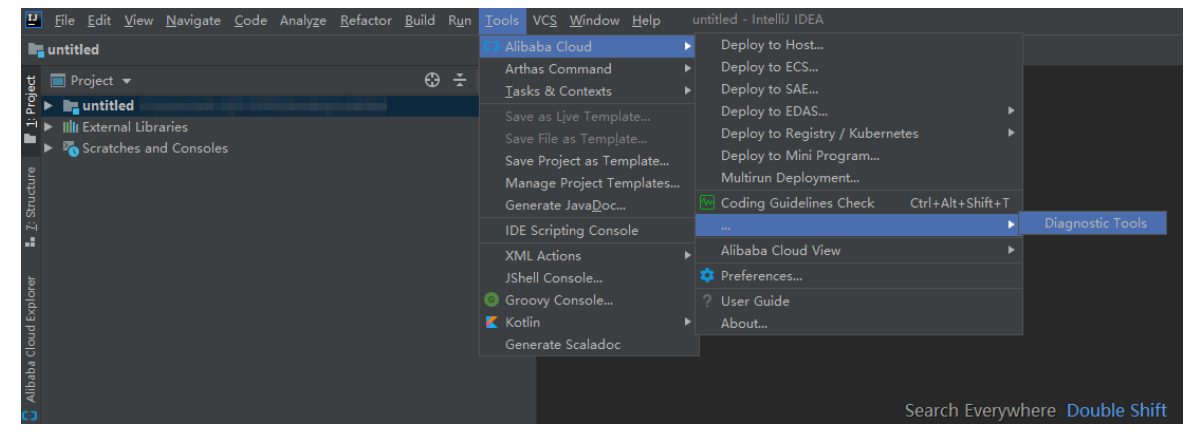

您可进入本地诊断页面进行诊断。

### 诊断远程服务器上的应用

- 1. 在Intellij IDEA中打开您的工程。
- 2. 在Intellij IDEA中添加服务器,详情请参见添加服务器。
- 3. 在Intellij IDEA底部菜单栏中单击Alibaba Cloud View页签,并选择Host页签。
- 4. 在目标实例右侧Actions列选择More > Diagnostic。

若您购买阿里云ECS来添加服务器,则需在Alibaba Cloud View页签顶部选择Alibaba Cloud ECS页 签,然后在目标实例右侧Actions列选择More > Diagnostic。

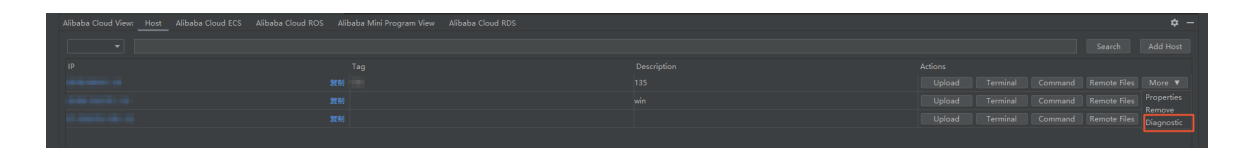

⑦ 说明 第一次使用Diagnostic Tools诊断时,会自动安装并初始化Arthas。您需要等待约一分钟后即可开始使用。

您可进入远程诊断页面诊断。

## 6.3. 查看实时日志

部署应用到服务器失败时,通常通过会查看服务器的日志来排查问题。使用Cloud Toolkit将本地应用部署到服务器时,通过内置的Terminal可以快速查看该服务器实时日志信息。本文将以在Intellij IDEA中部署应用到Linux服务器来介绍查看实时日志功能。

## 前提条件

- 您已在Intellij IDEA中添加服务器,请参见添加远程服务器。
- 若需上传文件到Windows系统中,请先完成支持OpenSSH的准备工作,详情请参见准备工作。

#### 操作步骤

- 1. 在Intellij IDEA中打开您的工程。
- 2. 在Intellij IDEA顶部菜单栏中选择Tools > Alibaba Cloud > Deploy to Host...。
- 3. 在Deploy to Host 对话框的Deployment 页签中填写应用部署信息。

### 开发应用·<mark>其他</mark>

| 🕑 Deploy to Host  |                                               | ×         |
|-------------------|-----------------------------------------------|-----------|
| Name: Deploy 1    | to Host 🗌 Allow parallel run 🗌 Store as proje | ct file 🤨 |
| Deployment /      | Advanced                                      |           |
| File: 💿 Maven Bu  | uild 🔵 Upload File 🔷 Gradle Build             |           |
| Target Host       |                                               |           |
|                   | Tag                                           |           |
|                   |                                               |           |
|                   |                                               |           |
|                   |                                               |           |
| Target Directory: | 远程服务器的部署目录, e.g. /home/admin/tomcat/webapps   |           |
| After deploy:     | Select Comma                                  | nd        |
|                   | Learn Sample                                  |           |
|                   |                                               |           |
|                   |                                               |           |
|                   |                                               |           |
|                   |                                               |           |
|                   |                                               |           |
| ▼ Before launch   |                                               |           |
| M Run Maven Go    | al 'nacos-service-consumer: clean install'    | +         |
| 🌖 Invalid Data: H | Host is not added                             |           |
|                   | Run Cancel                                    | Apply     |

部署参数说明如下。

| 参数               | 描述                                                                                                    |  |
|------------------|----------------------------------------------------------------------------------------------------|--|
| File             | <ul> <li>可选择Maven Build、Upload File或 Gradle<br/>Build。</li> <li>Maven Build:若当前工程采用Maven构建,可以<br/>直接构建并部署。</li> <li>Upload File:若当前工程不是采用Maven构建,<br/>或在本地已存在打包好的部署文件,可以选择并上<br/>传本地的部署文件。</li> <li>Gradle Build:若当前工程采用Gradle构建,选择<br/>此项来构建并部署。</li> </ul> |  |
| Target Host      | 单击右侧的 🕂 ,在下拉列表中选择Tag,然后在该<br>Tag中选择要部署的服务器。                                                                                                    |  |
| Target Directory | 输入在服务器上的部署路径,如 <mark>/root/tomcat/weba</mark><br>pps 。                                                                                                    |  |

| 参数      | 描述                              |
|---------|---------------------------------|
| Command | 输入应用启动命令,如 sh/root/restart.sh 。 |

- 4. 在Deploy to Host 对话框中单击Advanced页签,并在Advanced页签中进行以下配置:
  - i. 在Command区域填写查看实时日志的命令,例如:

↓ 注意 在Windows系统中, Command命令默认支持所有PowerShell。

ii. 勾选 Automatic open after deploy 项。

| Deploy to Host ×                                                                            |  |  |
|---------------------------------------------------------------------------------------------|--|--|
| Name: Deploy to Host 🛛 Allow parallel run 🗌 Store as project file 🔅                         |  |  |
| Deployment Advanced                                                                         |  |  |
| Before deploy Execute commands before deploy. Run on target h Select Command                |  |  |
| Learn Sample<br>Open Terminal                                                               |  |  |
| Target Host                                                                                 |  |  |
|                                                                                             |  |  |
|                                                                                             |  |  |
| Command                                                                                     |  |  |
| #eg: 部署 <u>应</u> 用之后,如果 <del>需要直看</del> 实时日志,则执行如下命令即可<br>tail -f /root/logs/xxx1.log -n300 |  |  |
| Automatic open after deploy                                                                 |  |  |
| Before launch                                                                               |  |  |
| Kun Maven Goal 'nacos-service-consumer: clean install'                                      |  |  |
| <ul> <li>Invalid Data: Host is not added</li> <li>Run</li> <li>Cancel</li> </ul>            |  |  |

#### 5. 单击**Run**。

## 结果验证

应用开始部署后,通过内置Terminal登录服务器,可以看到部署应用的实时日志信息。

## 操作演示

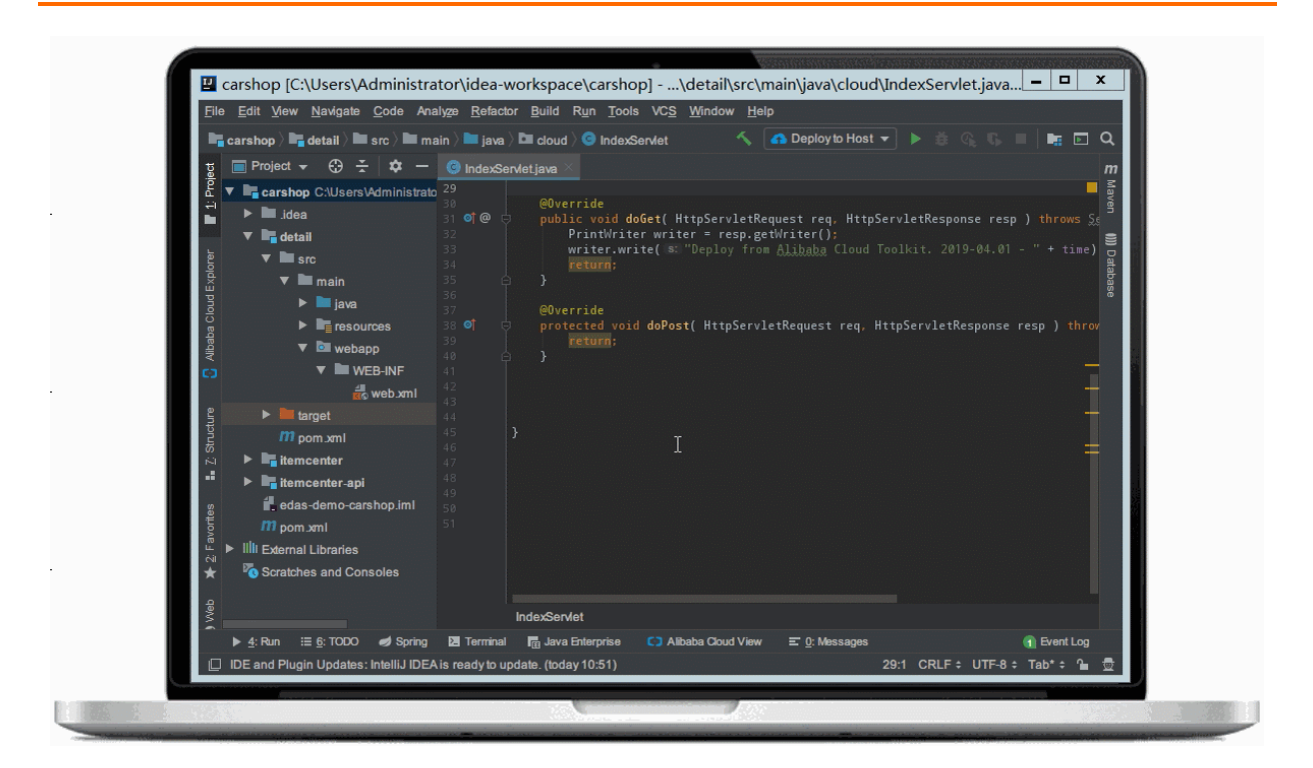